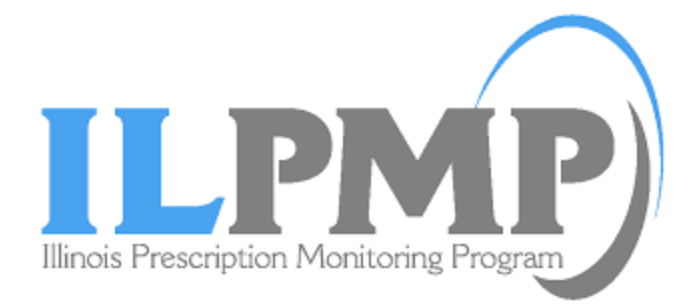

# Illinois Data Submitter's Guide

# Illinois RxSubmit

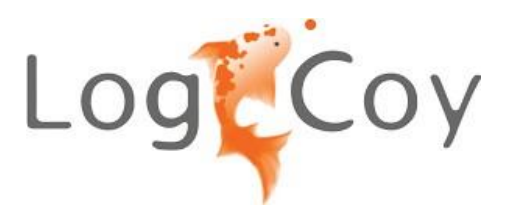

January 2023

### Contents

| 1 | 1.1                                                                                      | Document Overview<br>Purpose and Contents                                                                                         | 4<br>4                                 |
|---|------------------------------------------------------------------------------------------|----------------------------------------------------------------------------------------------------|----------------------------------------|
|   | 1.2                                                                                      | Reporting Requirements                                                                                                    | 4                                      |
|   | 2.1                                                                                      | Synopsis                                                                                                    | 5                                      |
|   | 2.2                                                                                      | Registering a Data Submitter                                                                                                    | 5                                      |
| 3 |                                                                                          | Logging into Illinois RxSubmit                                                                                                    | 10                                     |
|   | 3.1                                                                                      | Synopsis                                                                                                    | 10                                     |
|   | 3.2                                                                                      | Logging into Illinois RxSubmit with New Credentials                                                                               | 10                                     |
|   | 3.3                                                                                      | Forgot Password                                                                                                    | 11                                     |
| 4 |                                                                                          | File Submissions                                                                                                    | 15                                     |
|   | 4.1                                                                                      | Synopsis                                                                                                    | 15                                     |
|   | 4.2                                                                                      | New File Upload                                                                                                    | 15                                     |
|   | 4.3                                                                                      | File Upload History                                                                                                    | 17                                     |
|   | 4.4                                                                                      | Submitted Dispensations                                                                                                    | 24                                     |
|   | 4.5                                                                                      | Manual Form Submission                                                                                                    | 29                                     |
|   | 4.6                                                                                      | Configure sFTP Account                                                                                                    | 31                                     |
|   | 4                                                                                        | .6.1 Creating a Custom Password using Illinois RxSubmit                                                                           | 31                                     |
|   | 4                                                                                        | .6.2 Public Key Authentication using SSH Key Commands                                                                             | 34                                     |
| 5 |                                                                                          | Organization Management                                                                                                    | 38                                     |
|   | 5.1                                                                                      | Synopsis                                                                                                    | 38                                     |
|   | 5.2                                                                                      | Organization Management                                                                                                    | 38                                     |
| 6 |                                                                                          | Exported Reports                                                                                                    | 40                                     |
|   | 6.1                                                                                      | Synopsis                                                                                                    | 40                                     |
|   | 6.2                                                                                      | Downloading Export Reports                                                                                                    | 40                                     |
| 7 |                                                                                          | Notifications and Messages                                                                                                    | 42                                     |
|   | 74                                                                                       |                                                                                                    | 40                                     |
|   | 7.1                                                                                      | Synopsis                                                                                                    | 42                                     |
|   | 7.1<br>7.2                                                                               | Synopsis                                                                                                    | 42<br>42                               |
|   | 7.1<br>7.2<br>7.3                                                                        | Synopsis<br>Notifications<br>Messages                                                                                             | 42<br>42<br>43                         |
| 8 | 7.1<br>7.2<br>7.3                                                                        | Synopsis Notifications Messages Profile Management                                                                                | 42<br>42<br>43<br>45                   |
| 8 | <ul> <li>7.1</li> <li>7.2</li> <li>7.3</li> <li>8.1</li> <li>8.2</li> </ul>              | Synopsis<br>Notifications<br>Messages<br>Profile Management                                                                       | 42<br>42<br>43<br>45<br>45             |
| 8 | <ul><li>7.1</li><li>7.2</li><li>7.3</li><li>8.1</li><li>8.2</li></ul>                    | Synopsis                                                                                                    | 42<br>42<br>43<br>45<br>45<br>45       |
| 8 | <ul> <li>7.1</li> <li>7.2</li> <li>7.3</li> <li>8.1</li> <li>8.2</li> <li>9.1</li> </ul> | Synopsis<br>Notifications<br>Messages<br>Profile Management<br>Synopsis<br>Profile Management<br>Logging out of Illinois RxSubmit | 42<br>42<br>43<br>45<br>45<br>45<br>51 |

Copyright © 2009-2023 LogiCoy Inc.

| 9.2   | Logging out of Illinois RxSubmit                       |    |
|-------|--------------------------------------------------------|----|
| 10    | Apply For Data Submission Waiver                       |    |
| 10.   | 1 Synopsis                                             |    |
| 10.   | 2 Data Submission Waiver                               | 52 |
| 1     | 0.2.1 Applying for a Waiver as a Pharmacy or Dispenser | 52 |
| 11    | Assistance and Support                                 |    |
| 11.   | 1 Technical Assistance                                 | 54 |
| 11.   | 2 Administrative Assistance                            | 54 |
| 12    | Document Information                                   |    |
| 12.   | 1 Copyright and Trademarks                             | 55 |
| 12.   | 2 Disclaimer                                           |    |
| 12.   | 3 Version History                                      | 55 |
| 12.   | 4 Change Log                                           | 55 |
| 13    | Appendix A: ASAP 4.2 A Specifications                  | 57 |
| 14 Ap | pendix B: ASAP Zero Report Specifications              | 63 |

Copyright © 2009-2023 LogiCoy Inc.

All rights reserved. Do not copy or distribute without the written permission of LogiCoy Inc.

### **1 Document Overview**

### **1.1** Purpose and Contents

The *Illinois Data Submitter's Guide* serves as a step-by-step manual for all data submitters registered with Illinois RxSubmit. This document has information on how to use the application and the tasks a data submitter can perform. This includes topics such as:

- Submitted Dispensations
- Data Uploading Methods:
  - Configuring an sFTP account
  - > Using the Illinois RxSubmit web portal to upload a file
  - ▶ Using the UCF (Universal Claim Forms) or Manual Form Entry
  - Submitting a Zero report
- File Upload History
- Organization Management
- Export Reports

#### **1.2 Reporting Requirements**

- The Illinois Prescription Monitoring Program (ILPMP) is an electronic tool that collects information on controlled substance prescriptions (schedules II-V) and selected drugs of interest. This data is reported **daily** by pharmacies dispensing in the State of Illinois and by any other data submitters that dispense medications to a resident of Illinois.
  - Drugs of interest are:
    - Naltrexone
    - Naloxone
    - Butalbital/Acetaminophen/Caffeine
    - Muscle Relaxants such as Dantrolene, Carisoprodol, Chlorzoxazone, Methocarbamol, Tizanidine, Cyclobenzaprine, Metaxalone, Baclofen, Orphenadrine
    - Gabapentin
- The ILPMP is authorized by the Illinois Controlled Substances Act (720 ILCS 570/316) and strictly adheres to HIPAA and all access, disclosure, and confidentiality provisions of Illinois Law.
- Zero Reports are required daily when no medications have been dispensed.

Copyright © 2009-2023 LogiCoy Inc.

#### Accessing Illinois RxSubmit

#### 2.1 Synopsis

This section provides guidance on the steps to register an account as a data submitter for Illinois RxSubmit, log in, and retrieve a forgotten password.

### 2.2 Registering a Data Submitter

- A data submitter is a user who collects the prescription data and uploads or submits prescriptions on behalf of either a dispensing practitioner or a pharmacy.
  - A data submitter can register either as:
    - 1. Data Submitter as a Dispensing Practitioner
    - 2. Data Submitter submitting data on behalf of a Pharmacy
- The registration process for both categories is the same.
- Open an internet browser and go to: <u>https://rxsubmit-il.logicoy.com</u>
- The following window will be displayed:

| Browsers Supported 💿 🖉 🧶 🧟 (11+)                         |
|----------------------------------------------------------|
|                                                          |
| welcome to Illinois RXSubmit. Please log in to continue. |
| Email address                                            |
|                                                          |
| Password                                                 |
|                                                          |
| Locia                                                    |
| Login                                                    |
| Illinois RxSubmit Registration                           |
| Apply for Data Submission Waiver                         |

• Click "Illinois RxSubmit Registration" below the Login button.

Copyright © 2009-2023 LogiCoy Inc.

All rights reserved. Do not copy or distribute without the written permission of LogiCoy Inc.

|                           | Illinois RxSubm | it Registration         |                                  |
|---------------------------|-----------------|-------------------------|----------------------------------|
|                           |                 |                         |                                  |
| Create Login Credentials  |                 |                         | Registration Tracking Id: 000039 |
| Primary Email Address 🕄 * |                 | Secondary Email Address |                                  |
| Password 🕄 *              |                 | Confirm Password *      |                                  |
|                           |                 |                         |                                  |

- Fill in the required registration information with the asterisk (\*) notation.
- Passwords must meet specific criteria:

|    | Password 🕄 *                                  |
|----|-----------------------------------------------|
|    |                                               |
|    |                                               |
| Pa | ssword must meet the following requirements:  |
|    | Minimum of 8 characters                       |
| /  | Contain one upper case letter                 |
| /  | Contain one lower case letter                 |
| ~  | Contain at least one number                   |
| ~  | Contain one special character (! @ # \$ etc.) |
|    | Maximum of 72 characters                      |

- Select the user role from the drop-down provided.
- The user roles are:
  - 1. Data Submitter on behalf of Dispensing Practitioner- may be the practitioner or a delegate.
  - 2. Data Submitter on behalf of Pharmacy- may be the pharmacist or a technician.

| Verify Role       |   |                                                                                   |  |
|-------------------|---|-----------------------------------------------------------------------------------|--|
| Category *        |   | Role *                                                                            |  |
| Data Submitters   | ~ | Select the user role                                                              |  |
|                   |   | Select the user role                                                              |  |
| Basic Information |   | Submitter On Behalf Of Dispensing Practitioner<br>Submitter On Behalf Of Pharmacy |  |

• Complete the required information with the asterisk (\*) notation.

Copyright © 2009-2023 LogiCoy Inc.

| First Name *                                                                        |                         | Middle Name         | 2     |       |
|-------------------------------------------------------------------------------------|-------------------------|---------------------|-------|-------|
| Gender                                                                              |                         |                     |       |       |
| Select gender 🗸 🗸                                                                   |                         |                     |       |       |
| Date Of Birth *                                                                     |                         |                     |       |       |
| 06/03/2022                                                                          |                         |                     |       |       |
|                                                                                     |                         |                     |       |       |
| Cell Phone Number                                                                   |                         | $\frown$            |       |       |
| US, (+1)                                                                            |                         | verify              |       |       |
| Cell Phone Number US, (+1)  Password recovery requires a cell phone                 | ne that receives text r | verify<br>messages. |       |       |
| Cell Phone Number US, (+1)  Password recovery requires a cell phon Address *        | ne that receives text r | verify<br>messages. |       |       |
| Cell Phone Number US, (+1) Password recovery requires a cell phon Address *         | he that receives text r | verify<br>messages. |       |       |
| Cell Phone Number US, (+1) Password recovery requires a cell phon Address * State * | ne that receives text r | verify<br>messages. | ZIP C | ode * |

Note: Adding and verifying your cell phone number will help retrieve your password if it is forgotten later. If you would like to provide your cell phone number, type it in the text field provided and click "**Verify**".

| Verify Phone number                                                     | ×                 |
|-------------------------------------------------------------------------|-------------------|
| Enter verification code to validate phone number *                      | (57s)Resend       |
| A verification code has been sent to your phone, code is valid for 3 ho | burs.             |
| Skip An                                                                 | d Register Verify |

- You will receive a verification code with your cell number.
- Enter the verification code and click "Verify".
- If the verification code is successful, you will receive a success message. Click "OK".

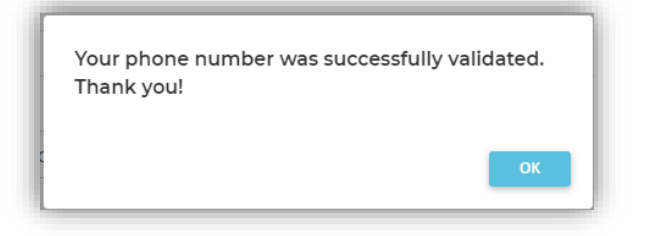

Copyright © 2009-2023 LogiCoy Inc.

| Employer Name *               | Employer      | Phone Number      |  |
|-------------------------------|---------------|-------------------|--|
|                               |               |                   |  |
| Employer Address              |               |                   |  |
|                               |               |                   |  |
| Employer State                | Employer City | Employer ZIP Code |  |
| Select a state 🛛 👻            | Select a city | •                 |  |
| Employer License Number (if a | spplicable)   |                   |  |
|                               |               |                   |  |
| Employer DEA (if applicable)  |               |                   |  |
|                               |               |                   |  |
| Employer NPI (if applicable)  |               |                   |  |
|                               |               |                   |  |

- The Employer Information section allows data submitters to identify which pharmacy or dispensary they are submitting data on behalf of. This can also be used to identify other users with the same employer for linkage in Illinois RxSubmit.
- Please make sure the Employer's name is spelled correctly.
- Once the form is complete, click "Submit".

| I attest that the information I provided is my own and is true and accurate to the best of my knowledge. |        |
|----------------------------------------------------------------------------------------------------|--------|
|                                                                                                    |        |
|                                                                                                    | Submit |
|                                                                                                    |        |
| • The status of the registration is shown next.                                                          |        |

| Illinois RxSubmit Registration                                                                |    |
|-----------------------------------------------------------------------------------------------|----|
|                                                                                               |    |
| Your registration is successful and you are approved to access Illinois RxSubmit application. |    |
|                                                                                               | Ok |

• You will receive an email with the registration status from Illinois RxSubmit.

Copyright © 2009-2023 LogiCoy Inc.

#### Illinois RxSubmit

| To<br>From<br>Sending                                                                                                    | testaccount<br>ilpmp@logi<br>23.249.210 | coy.com<br>.14    |                     |                                                 | 🔟 Delete |  |
|----------------------------------------------------------------------------------------------------|-----------------------------------------|-------------------|---------------------|-------------------------------------------------|----------|--|
| Received                                                                                                    | 2022-05-30                              | 18:41:35          |                     |                                                 |          |  |
| HTML                                                                                                    | JSON                                    | RAW               | LINKS               | ATTACHMENTS                                     |          |  |
| Dear Victor Co<br>Congratulation<br>Your registrati                                                                                                    | reel,<br>ns!<br>10n with Illinois Pr    | escription Monite | oring Program (ILP  | MP) was successful. You may now access the PDMP | portal.  |  |
| Your username and link to access your account are provided below:<br>Username: testaccount@mailinator.com<br>PDMP Application URL/web address: <u>https://rxsubmit-il-test.logicoy.com/PDMPSystemApp/</u> |                                         |                   |                     |                                                 |          |  |
| For technical s                                                                                                    | support, please cor                     | ntact 1lpmp@log1  | coy.com or call (21 | /) 885-2494.                                    |          |  |

Copyright © 2009-2023 LogiCoy Inc.

# **3 Logging into Illinois RxSubmit**

### 3.1 Synopsis

This section provides guidance on logging into Illinois RxSubmit as well as how to reset a password.

### 3.2 Logging into Illinois RxSubmit with New Credentials

- For a user with new login credentials, the following steps need to be completed:
- Open an internet browser and navigate to: <u>https://rxsubmit-il.logicoy.com</u>
- The following window will be displayed.

|           | Browsers Supported O I I C C (11+)                   |
|-----------|------------------------------------------------------|
| Welc      | ome to Illinois RxSubmit. Please log in to continue. |
| Email add | ress                                                 |
| Password  |                                                      |
|           |                                                      |
|           | Login                                                |
|           | Illinois RxSubmit Registration                       |
|           | Forgot Password?<br>Apply for Data Submission Waiver |

• Click "Login" after entering your username and password.

**Note**: If you have forgotten your Illinois RxSubmit password, see the Forgot Password topic in this document. Please note that after five (5) unsuccessful login attempts, the user account will be locked. The user must contact Illinois RxSubmit Support to unlock the account. Support can be reached by e-mail at **ilpmp@logicoy.com** or by phone at (**217**) **885-2494**.

• When logging in for the first time, you will be asked if you agree to the terms and conditions of Illinois RxSubmit.

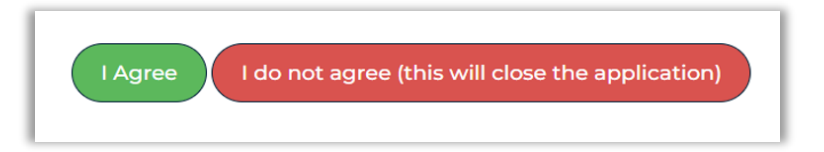

• The terms and conditions for use of Illinois RxSubmit can be found anytime at the bottom of the screen.

Copyright © 2009-2023 LogiCoy Inc.

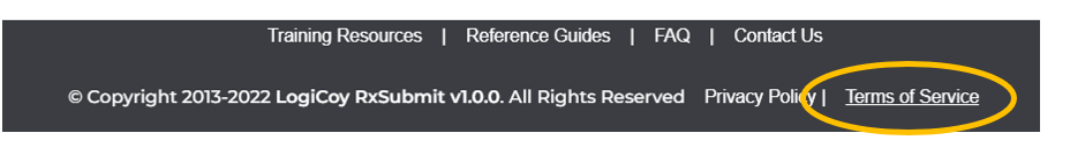

- Please click the green "I Agree" button. The Red "I do not agree…" button will terminate your session as a submitter.
- First-time users are shown a welcome message and encouraged to locate training material and go to the home page of Illinois RxSubmit.

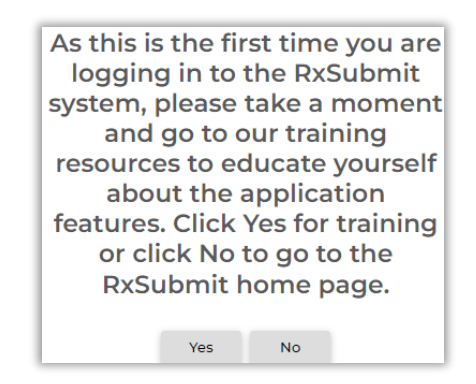

### 3.3 Forgot Password

• If you have forgotten the password, it can be reset by clicking on the "**Forgot Password**" link as shown in the image below.

|           | Browsers Supported 🧿 💋 🙋 🧲(11+)                       |
|-----------|-------------------------------------------------------|
|           | Incis Prescription Manzardy Program                   |
| Weld      | come to Illinois RxSubmit. Please log in to continue. |
| Email add | iress                                                 |
| Password  |                                                       |
|           |                                                       |
|           | Login                                                 |
|           | Illinois BxSubmit Registration                        |
|           | (Forgot Password?)                                    |
|           |                                                       |

• Your Illinois RxSubmit email address will be required.

Copyright © 2009-2023 LogiCoy Inc.

| Recover Password                                                                                                    |  |
|----------------------------------------------------------------------------------------------------|--|
| Here, let us help you with that                                                                                                    |  |
| Please enter the email address associated with your Illinois RxSubmit account. We'll use<br>this to verify your account and to send a password recovery message. |  |
|                                                                                                    |  |
| Verify Account                                                                                                    |  |

• Once the Illinois RxSubmit email address is entered, click "Verify Account". The following message will appear:

| Thanks                                                                                                    |  |
|----------------------------------------------------------------------------------------------------|--|
| Now, that we know it's you, how would you like to reset your password.                                                                                                    |  |
| We can either send you a recovery link to your email where you can easily update your<br>password. Or, we can text you a recovery code to your phone that you'll use to update<br>your password. |  |
| $\bigcirc$ Send the recovery link to my email                                                                                                    |  |
| $\bigcirc$ Send the recovery code to my cell phone                                                                                                    |  |
|                                                                                                    |  |
|                                                                                                    |  |

- Choose the option "Send the recovery link to my email" for an email message to reset the password.
- Choose the option "Send the recovery code to my cell phone" for a verification code to enter to reset the password.
- If an invalid email address is entered, the below message will display:

| Recover Password                                                                       |                 |  |  |  |
|----------------------------------------------------------------------------------------|-----------------|--|--|--|
| Email is invalid or unregistered. Please provide a registered email to reset password. |                 |  |  |  |
|                                                                                        | Return to login |  |  |  |

• Please note, the verification code feature is only available if you had your cell phone number verified upon registration.

Copyright © 2009-2023 LogiCoy Inc.

• If email is the preferred method, you will be notified by email with a link to your account.

| Recover Password                  |                                                                       |    |
|-----------------------------------|-----------------------------------------------------------------------|----|
| Thanks                            |                                                                       |    |
| Now, check your email! You sh     | uld have received an email from us with a recovery link. Clicking the | at |
| link will allow you to create a n | w password.                                                           |    |

• The registered email address will receive a message that includes a link to reset the password. When you click the link, you will be re-directed to a page where the new password can be entered.

| Public         | UAT : Reset Password Notification PDMP System |                    |                      | Back to Inbo                                    |          |
|----------------|-----------------------------------------------|--------------------|----------------------|-------------------------------------------------|----------|
| Message        | Applica                                       | tion               |                      |                                                 |          |
| То             | testaccount                                   |                    |                      |                                                 | 🔲 Delete |
| From           | ilpmp@logic                                   | coy.com            |                      |                                                 |          |
| Sending        | 23.249.210.                                   | .19                |                      |                                                 |          |
| IP             |                                               |                    |                      |                                                 |          |
| Received       | 2022-05-30                                    | 21:05:13           |                      |                                                 |          |
| HTML           | JSON                                          | RAW                | LINKS                | ATTACHMENTS                                     |          |
| Dear Victor C  | reel,                                         |                    |                      |                                                 | *        |
| Please use bel | ow link to reset yo                           | ur Illinois Prescr | iption Monitoring Pr | ogram (ILPMP) account password.                 |          |
| https://rxsubn | <u>nit-il-test.logicoy.cc</u>                 | om/PDMPSysten      | hApp/forgotPassword  | d?ssoToken=ff96abf4-e634-4447-aa51-7fe7ccc527da |          |
|                |                                               |                    |                      | 0.885.2404                                      |          |
| For technical  | support, please con                           | ntact ilpmp@logi   | coy.com or call (217 | 000-2494.                                       |          |

| Password reset link s                                                                                                    | uccessfully validated.                                                                                                    |  |
|----------------------------------------------------------------------------------------------------|----------------------------------------------------------------------------------------------------|--|
|                                                                                                    |                                                                                                    |  |
| New password                                                                                                    |                                                                                                    |  |
|                                                                                                    |                                                                                                    |  |
|                                                                                                    |                                                                                                    |  |
| Confirm new passwor                                                                                                    | d                                                                                                    |  |
|                                                                                                    |                                                                                                    |  |
|                                                                                                    |                                                                                                    |  |
|                                                                                                    |                                                                                                    |  |
| Password must m                                                                                                    | eet the following requirements:                                                                                                    |  |
| Password must m<br>Minimum of 8 cha                                                                                                    | eet the following requirements:<br>racters                                                                                           |  |
| Password must m<br>Minimum of 8 cha<br>Contain one uppe                                                                                   | eet the following requirements:<br>racters<br>r case letter                                                                          |  |
| Password must m Minimum of 8 cha Contain one uppe Contain one lowe                                                                        | eet the following requirements:<br>racters<br>r case letter<br>case letter                                                           |  |
| Password must m<br>Minimum of 8 cha<br>Contain one uppe<br>Contain one lowe<br>Contain at least o                                         | eet the following requirements:<br>racters<br>r case letter<br>- case letter<br>ne number                                            |  |
| Password must m<br>Minimum of 8 cha<br>Contain one uppe<br>Contain one lowe<br>Contain at least o<br>Contain one spec                     | eet the following requirements:<br>racters<br>r case letter<br>re number<br>a character (I @ # \$ etc.)                              |  |
| Password must m<br>Minimum of 8 cha<br>Contain one uppe<br>Contain one lowe<br>Contain at least o<br>Contain one spec<br>Maximum of 72 cl | eet the following requirements:<br>racters<br>r case letter<br>rcase letter<br>ne number<br>at character ( () # \$ etc.)<br>aracters |  |

Copyright © 2009-2023 LogiCoy Inc.

• After resetting the password, another email will be sent indicating that the password reset is successful.

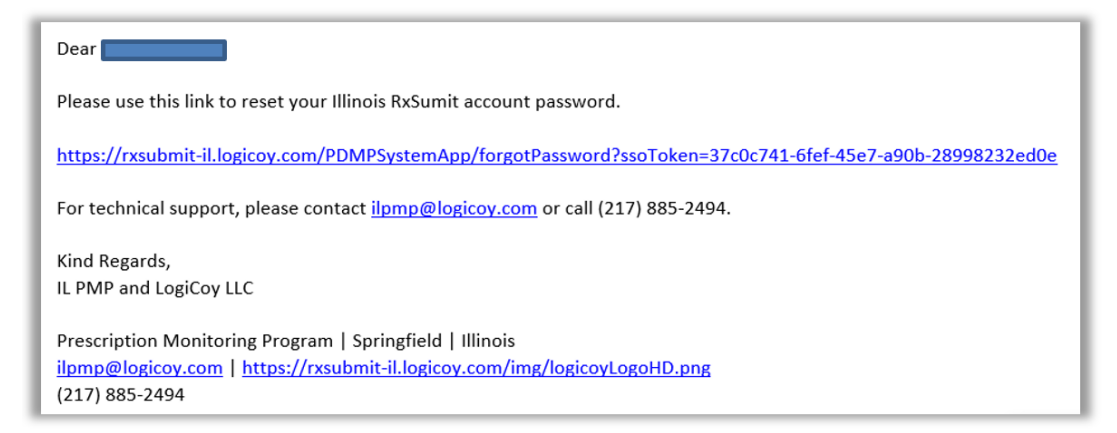

• If phone is the preferred method, a verification code will be sent to your cell phone.

| Recover Password                                                     |                       |
|----------------------------------------------------------------------|-----------------------|
| Here, let us help you with that                                      |                       |
| Now, check your messages! Enter password recovery code that v phone. | vas sent to your cell |
| Your password recovery code                                          |                       |
|                                                                      | (44s)Resend           |
| Recover password                                                     |                       |

- Once the code is typed in, click the "**Recover password**" button.
- You will have the opportunity to enter a new password and then log in.

**Disclaimer**: The Illinois RxSubmit Password must be changed every six months.

Copyright © 2009-2023 LogiCoy Inc.

All rights reserved. Do not copy or distribute without the written permission of LogiCoy Inc.

### **4 File Submissions**

### 4.1 Synopsis

This chapter will explain the various methods to upload a prescription dispensation file, view the file upload history, view vendor uploads, view submitted dispensations, and configure the sFTP account. This section is common for both types of Data Submitters.

### 4.2 New File Upload

- "New File Upload" allows you to upload prescription data using Illinois RxSubmit.
- You can also upload zero reports with this tab.
- Navigate to the dashboard where you choose the "New File Upload" option beneath "File Submissions".

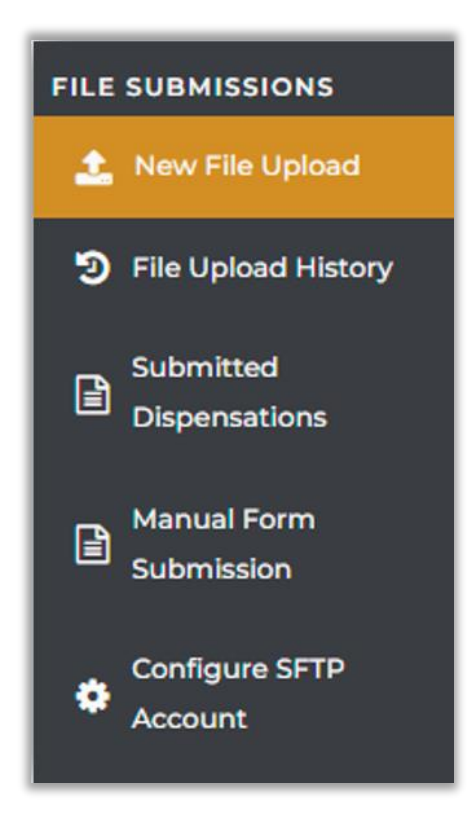

Copyright © 2009-2023 LogiCoy Inc.

| penser's or Pharmacist's new data upload screen                                   |                                                                                                    |
|-----------------------------------------------------------------------------------|----------------------------------------------------------------------------------------------------|
| File Upload                                                                       | Zero Report Submission                                                                                                    |
| File must follow the predefined ASAP format and should be a .DAT file Upload File | Purpose of zero report:<br>If a submitter does not have a prescription file to submit for the day, a zero report is required<br>compliance. |
| File description (Optional)                                                       | Start Date                                                                                                    |
| Upload file                                                                       | End Date                                                                                                    |
|                                                                                   | MM/DD/YYYY  Pharmacy DEA Number                                                                                                    |
|                                                                                   |                                                                                                    |
|                                                                                   | Upload Zero Report                                                                                                    |

- Choose the file from your computer by clicking " Choose File ".
- The file must follow **ASAP** standards and must have a .dat extension.

| File Upload                                                           |  |  |
|-----------------------------------------------------------------------|--|--|
| File must follow the predefined ASAP format and should be a .DAT file |  |  |
| Upload File                                                           |  |  |
| File description (Optional)                                           |  |  |
|                                                                       |  |  |
| Upload file                                                           |  |  |

- Click "Upload File" to upload the file into Illinois RxSubmit.
- The status of the file can be viewed. In the example below, the file was processed successfully.

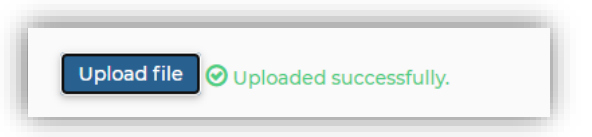

• If the file was not processed successfully, an error message will appear:

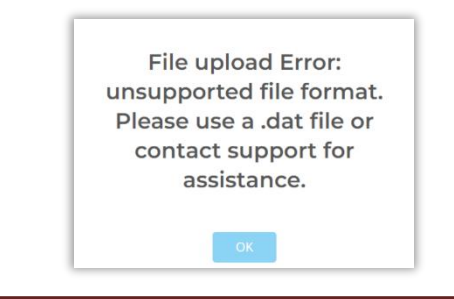

Copyright © 2009-2023 LogiCoy Inc.

• The "Zero Report Upload" can be done on the same page as that of the "New File Upload".

| Zer                      | Zero Report Submission                                                                                                    |  |  |  |
|--------------------------|----------------------------------------------------------------------------------------------------|--|--|--|
| Purpo<br>If a su<br>comp | Purpose of zero report:<br>If a submitter does not have a prescription file to submit for the day, a zero report is required for<br>compliance. |  |  |  |
| Start                    | Date                                                                                                    |  |  |  |
| <b>#</b>                 | MM/DD/YYYY                                                                                                    |  |  |  |
| End D                    | late                                                                                                    |  |  |  |
| <b>***</b>               | MM/DD/YYYY                                                                                                    |  |  |  |
| Pharm                    | nacy DEA Number<br>Dad Zero Report                                                                                                    |  |  |  |

- Enter the date needed for the Zero Report along with the pharmacy's DEA number.
- Click "Upload Zero Report" after all details have been entered.
- A pop-up will appear for attestation.

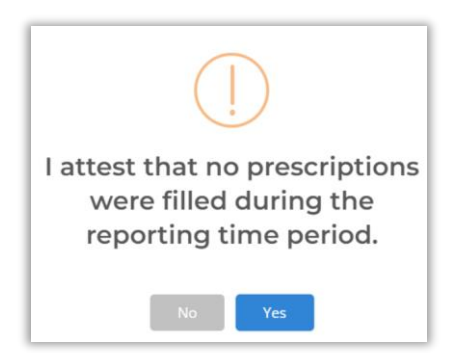

• Click "Yes" to submit the zero report; this is confirmed in the confirmation message.

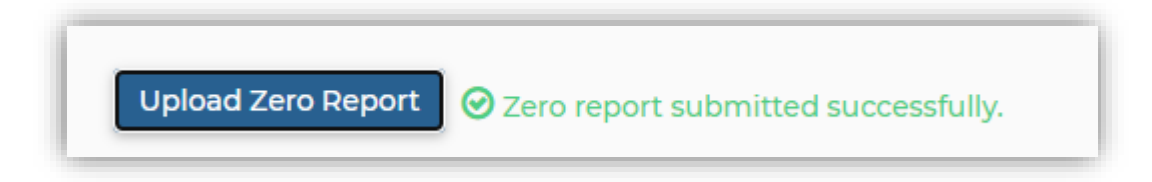

#### 4.3 File Upload History

• The File Upload History section allows you to view the history of the files processed within Illinois RxSubmit.

Copyright © 2009-2023 LogiCoy Inc.

| ile Upload Histor            | у                  |                         |                   |         |                    |            |         |              | Page Walkthrou | igh |
|------------------------------|--------------------|-------------------------|-------------------|---------|--------------------|------------|---------|--------------|----------------|-----|
| file name                    |                    | Status                  |                   | File Su | ubmission Date rar | nge        | -       |              |                |     |
|                              |                    | Status                  | ~                 | Ħ       | 04/30/2022 - 0     | 5/30/2022  | Sea     | rch Reset Se | arch           |     |
| Upload insights              |                    |                         |                   |         |                    |            |         |              |                |     |
| Total Files Received         | Tot                | al Prescriptions        | Processing Finish | ed      | Process            | ing Failed |         |              |                |     |
| 0                            |                    | 0                       | 0                 |         |                    | 0          |         |              |                |     |
| ZeroReport Received          | 5                  | Parsing Error           | Processing Starts | ed      | Parsing            | g Started  |         |              |                |     |
| 0                            |                    | 0                       | 0                 |         |                    | 0          |         |              |                |     |
| File List                    |                    |                         |                   |         |                    |            |         |              |                | _   |
| Showing below records for th | e given date range | 04/30/2022 - 05/30/2022 | ŧ.                |         |                    |            |         |              | Export Table   |     |
| ID Elle name                 | Licer pame         | ID-Addross              | Proscriptions     |         | Europere           | Error      | Chattar | Data         | A              | -   |

- Search parameters such as File Name, Status, and File Submission Date Range are on the page.
- Status options include files with errors, successful files, or files still in process.
- The date range can be altered.
- After entering the required data, click "Search".
- The requested information will populate under the File List.
- The search can be cleared by clicking "Reset Search".
- The data can be exported by clicking "Export Table".
- The report will be generated and available in the "**Exported Reports**" tab on the left sidebar. This message will pop up for Exported Reports:

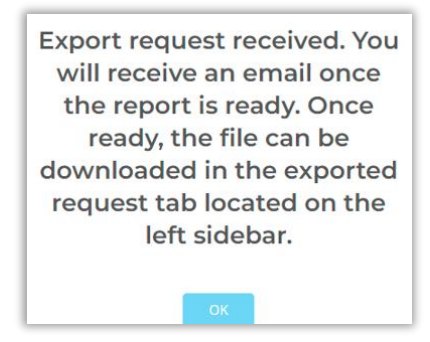

- The highlighted section of the page below shows the total count of files received, total prescriptions in the files received, total files being processed, files successfully processed, total files that failed to process, files with errors, and the number of zero reports sent.
- Please note, these counts are for the date range given above.

Copyright © 2009-2023 LogiCoy Inc.

• To populate counts, click "Search".

| ile Upload History            |                                                                 |                                                     |                                                | Page Walkthrough    |
|-------------------------------|-----------------------------------------------------------------|-----------------------------------------------------|------------------------------------------------|---------------------|
| le name                       | Status                                                          | Files                                               | Submission Date range                          |                     |
|                               | Status                                                          | ~ ₩                                                 | 04/30/2022 - 05/30/2022                        | Search Reset Search |
| LOTAL FILES RECEIVED          |                                                                 | Descention of Circle In a d                         | Descentioner Califord                          |                     |
| 0<br>ZeroReport Received      | Parsing Error                                                   | Processing Finished<br>0<br>Processing Started<br>0 | Processing Failed<br>0<br>Parsing Started<br>0 |                     |
| 0<br>ZeroReport Received<br>0 | O<br>Parsing Error<br>O<br>n date range : 04/30/2022 - 05/30/20 | Processing Finished<br>0<br>Processing Started<br>0 | Processing Failed<br>O<br>Parsing Started<br>O | Export Table        |

• File List shows the file name with ID, username and IP address, number of prescriptions with processing status, and date of processing with various actions that you can perform.

| D    | File name                            | User name                     | IP-Address                       | Prescriptions | Success | Error  | Status                                        | Date 🔻                                              | Actions                          |
|------|--------------------------------------|-------------------------------|----------------------------------|---------------|---------|--------|-----------------------------------------------|-----------------------------------------------------|----------------------------------|
| 2530 | ZERO_RPT_MANUAL162<br>7296323701.dat | williewood@mailinator.co<br>m | 60.243.243.156,<br>64.252.145.81 | 1             | 1       | 0      | Zero-report-<br>recieved                      | 07/26/2021                                          | Action 👻                         |
| 2529 | H-DEMO-DATA-T3.dat                   | williewood@mailinator.co<br>m | 60.243.243.156,<br>64.252.145.81 | 14            | 10      | 4      | Processed-with-<br>error                      | 07/26/2021<br>10:36:30                              |                                  |
|      |                                      |                               |                                  |               | Page    | number | r:1 Previous                                  | Next Items pe                                       | er page:                         |
| _    |                                      |                               |                                  |               | _       |        |                                               |                                                     |                                  |
|      |                                      |                               |                                  |               |         |        |                                               |                                                     |                                  |
|      |                                      |                               |                                  |               |         |        |                                               |                                                     |                                  |
|      |                                      |                               |                                  |               |         |        |                                               |                                                     | +                                |
|      |                                      |                               |                                  |               |         |        | Actio                                         | n 👻                                                 | +                                |
|      |                                      |                               |                                  |               |         |        | Actio<br>edit file re                         | n 🗸                                                 | -                                |
|      |                                      |                               |                                  |               |         |        | Actio<br>edit file re<br>download             | n 🗸<br>ecords<br>d acknow                           | vledgment                        |
|      |                                      |                               |                                  |               |         |        | Actio<br>edit file re<br>download<br>download | n 👻<br>ecords<br>d acknow<br>d summa                | vledgment                        |
|      |                                      |                               |                                  |               |         |        | Actio<br>edit file re<br>download<br>download | n 🗸<br>ecords<br>d acknow<br>d summa<br>d detail re | vledgment<br>ary report<br>eport |

- For a successfully processed file, highlighted in green, the following action items can be performed:
  - **1.)** Edit File Records- allows a submitter to view the record submitted and edit the file if needed.
  - 2.) Download Acknowledgment- allows a submitter to download an acknowledgment that the file was

Copyright © 2009-2023 LogiCoy Inc.

submitted successfully for auditing purposes.

**3.) Download Summary Report -** allows a submitter to download a summary of the file submitted and will provide the total number of prescriptions uploaded with the creation date, total errors, duplicates, etc. (this will also be emailed to the submitter).

**4.) Download Detailed Report -** allows a submitter to download a detailed report of the file submitted which will provide the prescriptions uploaded with the Prescription number, status, and to which pharmacy it is uploaded (this will also be emailed to the submitter).

5.) Download File - allows a submitter to download the file submitted.

- For a file with an error, highlighted in red, the following action items can be performed:
- 1) Edit File Records allows a submitter to view the record submitted and edit the file where the error is noted.
- 2) Error Details- gives the submitter a pop-up window detailing the reason the file could not be processed (see the screenshot below)
- **3) Download Acknowledgment -** allows a submitter to download an acknowledgment that the file was submitted with an error for auditing purposes.
- 4) Download Summary Report allows a submitter to download a summary of the file submitted and will provide the total number of prescriptions uploaded with the creation date, total errors, duplicates, etc. (this will also be emailed to the submitter).
- 5) **Download Detail Report -** allows a submitter to download a detailed report of the file submitted which will provide the prescriptions uploaded with the Prescription number, status, and to which pharmacy it is uploaded (this will also be emailed to the submitter).
- 6) **Download File -** allows a submitter to download the file submitted.

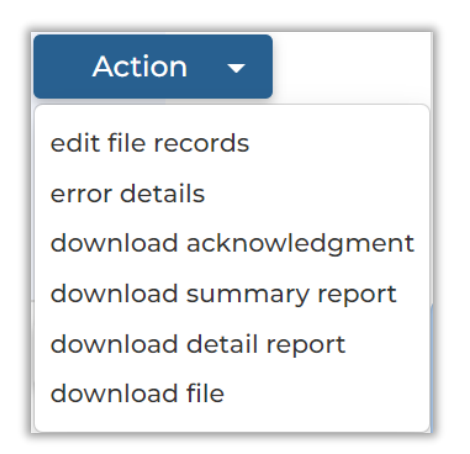

Copyright © 2009-2023 LogiCoy Inc.

All rights reserved. Do not copy or distribute without the written permission of LogiCoy Inc.

| Pharmacy name        | #9078, pharmacy DEA                 | Dispensing Record Number : 11                      |  |
|----------------------|-------------------------------------|----------------------------------------------------|--|
| ERROR : PAT.8, Colum | in name : pat08_patient_first_name, | Value given : , A valid value expected for : PAT.8 |  |
| Pharmacy name        | 19078, pharmacy DEA                 | Dispensing Record Number: 12                       |  |
| ERROR : PAT.7, Colum | n name : pat07_patient_last_name.   | Value given : , A valid value expected for : PAT.7 |  |

• The option "Edit File Records" shows data with the patient, prescriber, and pharmacy information.

| File Upload History                                                                                                    |                              |                          |                                     |                                                                               |                                                                                                    |
|----------------------------------------------------------------------------------------------------|------------------------------|--------------------------|-------------------------------------|-------------------------------------------------------------------------------|----------------------------------------------------------------------------------------------------|
| Record details for file name : PMPREPORT_IL_060722-                                                                                  | 2VWER2QEW3.dat               |                          |                                     |                                                                               |                                                                                                    |
| File Status : Processing-finished                                                                                                    |                              |                          |                                     |                                                                               | Back                                                                                                    |
| Pharmacy DEA                                                                                                    | Pharmacy NPI Number          |                          | Pharmacy License Number             | r                                                                             | Prescriber DEA                                                                                                    |
|                                                                                                    |                              |                          |                                     |                                                                               |                                                                                                    |
| Prescriber NPI                                                                                                    | Prescriber State License Nu  | imber                    | Status                              |                                                                               | Rx Number                                                                                                    |
|                                                                                                    |                              |                          | Status                              | ~                                                                             |                                                                                                    |
| Prescription Written Date Range                                                                                                    | Prescription Filled Date Rar | nge                      |                                     |                                                                               |                                                                                                    |
| MM/DD/YYYY-MM/DD/YYYY                                                                                                    | MM/DD/YYYY - MM              | 1/DD/YYYY                |                                     |                                                                               |                                                                                                    |
| Filter by drug schedule:          2       3       4       5       All         Showing below records for the given date range : 05/01 | 3/2022 - 06/08/2022          |                          |                                     |                                                                               | Search Reset Search                                                                                                    |
|                                                                                                    |                              |                          |                                     |                                                                               |                                                                                                    |
| First Name Last Name DOB Phan                                                                                                    | macy Prescri                 | ber Rx # Dr              | rug Name Drug Strength              | MME Written date Fi                                                           | Il Date Status Action                                                                                                    |
| First Name Last Name DOB Phan<br>04/30/1983 PATH                                                                                     | macy Prescrit                | ber Rx # Dr<br>528532 PR | REGABALIN                           | MME         Written date         Fi           0         05/05/2022         06 | Il Date Status Action<br>5/06/2022 Accepted Action •                                                                                              |
| First Name Last Name DOB Phan                                                                                                    | macy Prescrii                | ber Rx # Dr<br>528532 PR | REGABALIN                           | MME Written date Fi<br>0 05/05/2022 0<br>Page number :1 Previou               | Il Date Status Action<br>\$/06/2022 Accepted Action =<br>us Next Items per page: 10 Showing - 1-1/1                                               |
| First Name Last Name DOB Phan<br>04/30/1983 PATH                                                                                     | macy Prescrit                | ber Rx # Dr              | REGABALIN                           | MME Written date Fi<br>0 05/05/2022 04<br>Page number :1 Previou              | Il Date Status Action<br>W06/2022 Accepted Action -<br>us Next Items per page: 10 Showing - 1-1/1<br>Action -<br>More Details                     |
| First Name Last Name DOB Phan                                                                                                    | macy Prescrii                | ber Rx # Dr              | rug Name Drug Strength<br>REGABALIN | MME Writen date Fi<br>0 05/05/2022 04<br>Page number :1 Previou               | Il Date Status Action<br>W06/2022 Accepted Action •<br>us Next Items per page: 100 • Showing - 1-1/1<br>Action •<br>More Details<br>History       |
| First Name Last Name DOB Phar<br>04/30/1983 PATH                                                                                     | macy Prescrii                | ber Rx # Dr              | REGABALIN EEGABALIN                 | MME Written date Fi<br>0 05/05/2022 00<br>Page number :1 Previou              | Il Date Status Action<br>Slo6/2022 Accepted Action •<br>us Next Items per page: 10 Showing - 1-1/1<br>Action •<br>More Details<br>History<br>Edit |

- The "Actions" column shows 4 options:
  - **"More Details"** will result in a pop-up window displaying additional information such as Pharmacy DEA, Pharmacy Name, etc.

Copyright © 2009-2023 LogiCoy Inc.

All rights reserved. Do not copy or distribute without the written permission of LogiCoy Inc.

| status : ACCEPTED                                                                                    | Pharmacy city : N/A                                                      | DSP Product Id : 12312                                                                |
|----------------------------------------------------------------------------------------------------|--------------------------------------------------------------------------|---------------------------------------------------------------------------------------|
| Creation date :07/30/2021                                                                            | Pharmacy zip : <b>N/A</b>                                                | DSP days supply :11                                                                   |
| Transaction Id : 1627660688560                                                                       | Patient name :RETER DFVD                                                 | DSP quantity dispensed : 111                                                          |
| Transaction type : 01                                                                                | Patient city :DES MOINES                                                 | DSP drug dosage unit code : 01                                                        |
| Release number : 4.2A                                                                                | Patient state : IOWA_3936                                                | Reporting Status : 00                                                                 |
| nfo source entity : EFWEW                                                                            | Patient zip : <b>32423</b>                                               | Refill Number : <b>32</b>                                                             |
| Pharmacy DEA : EFWFF                                                                                 | Patient address : DFVVF                                                  | Refills Authorized : 3232                                                             |
| Pharmacy NPI : EWFWEF                                                                                | Patient DOB : 07/06/2021                                                 | Prescriber name : DWDWD DWEDWEDWE                                                     |
| Pharmacy name : EFWEW                                                                                | Patient Species : 01                                                     | Prescriber DEA : FWFWEF                                                               |
| Pharmacy phone no : N/A                                                                              | Patient gender : M                                                       | Prescriber NPI : FEWEWF                                                               |
| Pharmacy contact name : N/A                                                                          | DSP Prescription number : WQWQDD                                         | Prescriber State License Number : N/A                                                 |
| Pharmacy chain id : N/A                                                                              | DSP Prescription written date : 07/30/2021                               |                                                                                       |
|                                                                                                    |                                                                          |                                                                                       |
| Pharmacy name : <b>EFWEW</b><br>Pharmacy phone no : <b>N/A</b><br>Pharmacy contact name : <b>N/A</b> | Patient Species : 01 Patient gender : M DSP Prescription number : WQWQDD | Prescriber DEA : FWFWEF Prescriber NPI : FEWEWF Prescriber State License Number : N/A |
| armacy chain id : N/A                                                                                | DSP Prescription written date : 07/30/2021                               |                                                                                       |

• "History" will show all history associated with the file (errors, edits, etc.)

| Prescription Number : N/A                                                              | ×                        |
|----------------------------------------------------------------------------------------|--------------------------|
| Show more data                                                                         |                          |
| Show 10 v entries                                                                      | Search:                  |
| Patient name 👫 Patient DOB 🕸 Patient address 🕸 Status 👘 Creation date 🕸 Update At 🗐 Up | pdate By ↓î User Role ↓î |
| No data available in table                                                             |                          |
| Showing 0 to 0 of 0 entries                                                            | Previous Next            |
|                                                                                        | Close                    |

- "Edit" will allow you to edit the file details in the pop-up window.
- Always enter "01" in the "**Reporting Status**" (DSP01) field when submitting error corrections. "01" indicates that a revision is being submitted.
- You can edit Pharmacy Details, Patient Details, DSP Description, Prescriber Details, and provide comments in the comment section. After editing, click "**Update**" to view the changes made.

Copyright © 2009-2023 LogiCoy Inc.

All rights reserved. Do not copy or distribute without the written permission of LogiCoy Inc.

|                                                                                                    | RP1_MANUAL_1614617639369.0at                                                                                                    |                                                                                                    |                                                                                                    |
|----------------------------------------------------------------------------------------------------|----------------------------------------------------------------------------------------------------|----------------------------------------------------------------------------------------------------|----------------------------------------------------------------------------------------------------|
| Transaction id                                                                                                    |                                                                                                    |                                                                                                    |                                                                                                    |
| 0000                                                                                                    |                                                                                                    |                                                                                                    |                                                                                                    |
| Pharmacy details                                                                                                    |                                                                                                    |                                                                                                    |                                                                                                    |
| Pharmacy name                                                                                                    | Pharmacy Dea number                                                                                                    | Pharmacy NPI                                                                                                    | Pharmacy Ncpdp for pdp                                                                                                    |
| N/A                                                                                                    | AA123456789                                                                                                    |                                                                                                    | N/A                                                                                                    |
| Address 1                                                                                                    | Address 2                                                                                                    | City                                                                                                    | State                                                                                                    |
| N/A                                                                                                    | N/A                                                                                                    | N/A                                                                                                    | N/A                                                                                                    |
| Zip                                                                                                    | Phone number                                                                                                    | Pharmacy Contact                                                                                                    | Chain id                                                                                                    |
| N/A                                                                                                    | N/A                                                                                                    | N/A                                                                                                    | N/A                                                                                                    |
|                                                                                                    |                                                                                                    | ]                                                                                                    |                                                                                                    |
| Patient details                                                                                                    |                                                                                                    |                                                                                                    |                                                                                                    |
| Patient id                                                                                                    | Dationt first name                                                                                                    | Datient middle pame                                                                                                    | Dationt last name                                                                                                    |
| N/A                                                                                                    | ZEDO                                                                                                    |                                                                                                    | DEDODT                                                                                                    |
| N/A<br>Patient gender                                                                                                    | Patient date of hirth                                                                                                    | N/A<br>Patient address                                                                                                    | Patient city                                                                                                    |
|                                                                                                    | N/A                                                                                                    | N/A                                                                                                    |                                                                                                    |
| Datient state                                                                                                    | Patient zin                                                                                                    | Patient phone number                                                                                                    | Patient provider code                                                                                                    |
|                                                                                                    |                                                                                                    |                                                                                                    | N/A                                                                                                    |
| DI/A                                                                                                    |                                                                                                    |                                                                                                    |                                                                                                    |
| N/A<br>Patient qualifier                                                                                                    | Patient provider code                                                                                                    | Patient qualifier 2                                                                                                    | Patient id 2                                                                                                    |
| N/A<br>Patient qualifier                                                                                                    | Patient provider code                                                                                                    | Patient qualifier 2                                                                                                    | Patient id 2                                                                                                    |
| N/A<br>Patient qualifier<br>atient qualifier<br>N/A                                                                                                    | Patient provider code Patient provider code N/A                                                                                                    | Patient qualifier 2 Patient qualifier 2 N/A                                                                                                    | Patient id 2 Patient id 2 N/A                                                                                                    |
| N/A<br>Patient qualifier<br>atient qualifier<br>N/A<br>atient name prefix                                                                                                    | Patient provider code Patient provider code N/A Patient name suffix                                                                                                    | Patient qualifier 2 Patient qualifier 2 N/A Patient species                                                                                                    | Patient id 2 Patient id 2 N/A Patient location code                                                                                                    |
| N/A<br>Patient qualifier<br>N/A<br>atient name prefix<br>N/A                                                                                                    | Patient provider code Patient provider code N/A Patient name suffix N/A                                                                                                    | Patient qualifier 2 Patient qualifier 2 N/A Patient species N/A                                                                                                    | Patient id 2 Patient id 2 N/A Patient location code N/A                                                                                                    |
| N/A<br>Patient qualifier<br>N/A<br>vatient name prefix<br>N/A<br>vatient non uscn                                                                                                    | Patient provider code Patient provider code N/A Patient name suffix N/A Patient name of animal                                                                                                    | Patient qualifier 2 Patient qualifier 2 N/A Patient species N/A                                                                                                    | Patient id 2 Patient id 2 N/A Patient location code N/A                                                                                                    |
| N/A<br>Patient qualifier<br>N/A<br>Patient name prefix<br>N/A<br>Patient non uscn                                                                                                    | Patient provider code Patient provider code N/A Patient name suffix N/A Patient name of animal N/A                                                                                                    | Patient qualifier 2 Patient qualifier 2 N/A Patient species N/A                                                                                                    | Patient id 2 Patient id 2 N/A Patient location code N/A                                                                                                    |
| N/A<br>Patient qualifier<br>N/A<br>Patient name prefix<br>N/A<br>Patient non uscn                                                                                                    | Patient provider code Patient provider code N/A Patient name suffix N/A Patient name of animal N/A                                                                                                    | Patient qualifier 2 Patient qualifier 2 N/A Patient species N/A                                                                                                    | Patient id 2 Patient id 2 N/A Patient location code N/A                                                                                                    |
| N/A<br>Patient qualifier<br>N/A<br>ratient name prefix<br>N/A<br>SP. description                                                                                                    | Patient provider code Patient provider code N/A Patient name suffix N/A Patient name of animal N/A                                                                                                    | Patient qualifier 2 Patient qualifier 2 N/A Patient species N/A                                                                                                    | Patient id 2 Patient id 2 N/A Patient location code N/A                                                                                                    |
| N/A Patient qualifier N/A vatient name prefix N/A vatient non uscn                                                                                                    | Patient provider code Patient provider code N/A Patient name suffix N/A Patient name of animal N/A                                                                                                    | Patient qualifier 2 Patient qualifier 2 N/A Patient species N/A                                                                                                    | Patient id 2 Patient id 2 N/A Patient location code N/A                                                                                                    |
| N/A<br>Patient qualifier<br>N/A<br>atient name prefix<br>N/A<br>atient non uscn<br>SP description •<br>SP description number                                                                                         | Patient provider code Patient provider code N/A Patient name suffix N/A Patient name of animal N/A DSP description date filled                                                                                                    | Patient qualifier 2 Patient qualifier 2 N/A Patient species N/A DSP Prescription written date                                                                                                    | Patient id 2 Patient id 2 N/A Patient location code N/A DSP Product Id                                                                                                    |
| N/A Patient qualifier atient qualifier N/A atient name prefix N/A atient non uscn SP description  SP description number N/A                                                                                          | Patient provider code Patient provider code N/A Patient name suffix N/A Patient name of animal N/A DSP description date filled 2021-03-02                                                                                                    | Patient qualifier 2 Patient qualifier 2 N/A Patient species N/A DSP Prescription written date N/A                                                                                                    | Patient id 2 Patient id 2 N/A Patient location code N/A DSP Product Id N/A                                                                                                    |
| N/A Patient qualifier atient qualifier N/A atient name prefix N/A atient non uscn SP description  SP description number N/A SP days supply                                                                           | Patient provider code Patient provider code N/A Patient name suffix N/A Patient name of animal N/A DSP description date filled 2021-03-02 DSP quantity dispensed                                                                                                    | Patient qualifier 2 Patient qualifier 2 N/A Patient species N/A DSP Prescription written date N/A DSP drug dosage unit                                                                                   | Patient id 2 Patient id 2 N/A Patient location code N/A DSP Product Id N/A DSP reporting status                                                                                              |
| N/A Patient qualifier Alatient qualifier N/A atient name prefix N/A atient non uscn CP description SP description number N/A SP days supply N/A                                                                      | Patient provider code Patient provider code N/A Patient name suffix N/A Patient name of animal N/A DSP description date filled 2021-03-02 DSP quantity dispensed N/A                                                                                                    | Patient qualifier 2 Patient qualifier 2 N/A Patient species N/A DSP Prescription written date N/A DSP drug dosage unit N/A                                                                               | Patient id 2 Patient id 2 N/A Patient location code N/A DSP Product Id N/A DSP reporting status N/A                                                                                          |
| N/A Patient qualifier atient qualifier N/A atient name prefix N/A atient non uscn SP description  SP description number N/A SP days supply N/A SP refills authorized                                                 | Patient provider code Patient provider code N/A Patient name suffix N/A Patient name of animal N/A DSP description date filled 2021-03-02 DSP quantity dispensed N/A DSP refill number                                                                                                    | Patient qualifier 2 Patient qualifier 2 N/A Patient species N/A DSP Prescription written date N/A DSP drug dosage unit N/A DSP productid qualifier                                                       | Patient id 2 Patient id 2 N/A Patient location code N/A DSP Product Id N/A DSP reporting status N/A DSP transmission form                                                                    |
| N/A Patient qualifier atient qualifier N/A atient name prefix N/A atient non uscn SP description  SP description number N/A SP days supply N/A SP refills authorized N/A                                             | Patient provider code Patient provider code N/A Patient name suffix N/A Patient name of animal N/A DSP description date filled 2021-03-02 DSP quantity dispensed N/A DSP refill number N/A                                                                                                    | Patient qualifier 2 Patient qualifier 2 N/A Patient species N/A DSP Prescription written date N/A DSP drug dosage unit N/A DSP productid qualifier N/A                                                   | Patient id 2 Patient id 2 N/A Patient location code N/A DSP Product Id N/A DSP reporting status N/A DSP transmission form N/A                                                                |
| N/A Patient qualifier atient qualifier N/A atient name prefix N/A atient non uscn SP description  SP description number N/A SP days supply N/A SP refills authorized N/A SP partial fill indicator                   | N/A         Patient provider code         N/A         Patient name suffix         N/A         Patient name of animal         N/A         DSP description date filled         2021-03-02         DSP quantity dispensed         N/A         DSP refill number         N/A         DSP pharmacist npi                                                                                             | Patient qualifier 2 Patient qualifier 2 N/A Patient species N/A DSP Prescription written date N/A DSP drug dosage unit N/A DSP productid qualifier N/A DSP Pharmacist license number                     | Patient id 2 Patient id 2 Patient id 2 N/A Patient location code N/A DSP Product Id N/A DSP reporting status N/A DSP transmission form N/A DSP Payment type code                             |
| N/A Patient qualifier atient qualifier N/A atient name prefix N/A atient non uscn SP description ▲ SP description number N/A SP days supply N/A SP refills authorized N/A SP partial fill indicator N/A              | N/A         Patient provider code         N/A         Patient name suffix         N/A         Patient name of animal         N/A         DSP description date filled         2021-03-02         DSP quantity dispensed         N/A         DSP refill number         N/A         DSP pharmacist npi         N/A                                                                                 | Patient qualifier 2 Patient qualifier 2 N/A Patient species N/A DSP Prescription written date N/A DSP drug dosage unit N/A DSP productid qualifier N/A DSP Pharmacist license number N/A                 | Patient id 2 Patient id 2 Patient id 2 N/A Patient location code N/A DSP Product Id N/A DSP reporting status N/A DSP transmission form N/A DSP Payment type code N/A                         |
| N/A Patient qualifier atient qualifier N/A atient name prefix N/A atient non uscn SP description ▲ SP description number N/A SP days supply N/A SP refills authorized N/A SP partial fill indicator N/A SP date sold | N/A         Patient provider code         N/A         Patient name suffix         N/A         Patient name of animal         N/A         Patient name of animal         N/A         DSP description date filled         2021-03-02         DSP quantity dispensed         N/A         DSP refill number         N/A         DSP pharmacist npi         N/A         DSP Rxnorm product qualifier | Patient qualifier 2 Patient qualifier 2 N/A Patient species N/A DSP Prescription written date N/A DSP drug dosage unit N/A DSP productid qualifier N/A DSP Pharmacist license number N/A DSP Rxnorm code | Patient id 2 Patient id 2 N/A Patient location code N/A DSP Product Id N/A DSP reporting status N/A DSP transmission form N/A DSP Payment type code N/A DSP Electronic prescription referent |

Copyright © 2009-2023 LogiCoy Inc.

| N/A                    |                       |                        |                      |
|------------------------|-----------------------|------------------------|----------------------|
| Prescriber details 🔺   |                       |                        |                      |
| Prescriber dea         | Prescriber first name | Prescriber middle name | Prescriber last name |
| N/A                    | N/A                   | N/A                    | N/A                  |
| Prescriber phone no    | Prescriber DEA suffix | Prescriber NPI         | Prescriber State LIC |
| N/A                    | N/A                   | N/A                    | N/A                  |
| Contested Prescription | Reason for edit       | Add comment            |                      |
|                        |                       | ĥ.                     |                      |
|                        |                       |                        |                      |

• "Delete" will delete the record from the patient and prescriber profiles but not from the submitter profile or entirely from Illinois RxSubmit.

| Are you sure | e you want to |
|--------------|---------------|
| delete th    | e record?     |
| Yes          | Cancel        |

#### 4.4 Submitted Dispensations

• The "**Submitted Dispensations**" feature provides a summary of the submitted dispensations made by a pharmacy or dispenser.

Copyright © 2009-2023 LogiCoy Inc.

All rights reserved. Do not copy or distribute without the written permission of LogiCoy Inc.

• There are search parameters such as Pharmacy DEA, NPI, License Number, Prescriber DEA, NPI, and License Number, Prescription Number (Rx Number), Prescription Written and Fill Date, Status, and Scheduled Drug Type.

| armacy DE                                        | A                                                                   |                                                                 | Pha                                                             | armacy NPI Num                                            | ber        |                                                         | Pharmacy Licens                                                                            | e Number                                                                       |                    |                                                                                             | Prescriber                                   | DEA                                      |                                                          |                  |
|--------------------------------------------------|---------------------------------------------------------------------|-----------------------------------------------------------------|-----------------------------------------------------------------|-----------------------------------------------------------|------------|---------------------------------------------------------|--------------------------------------------------------------------------------------------|--------------------------------------------------------------------------------|--------------------|---------------------------------------------------------------------------------------------|----------------------------------------------|------------------------------------------|----------------------------------------------------------|------------------|
| escriber NP                                      | 1                                                                   |                                                                 | Pre                                                             | escriber State Lice                                       | nse Number |                                                         | Status                                                                                     |                                                                                |                    | •                                                                                           | Rx Numbe                                     | br                                       |                                                          |                  |
| escription V                                     | Vritten Date Ra                                                     | nge                                                             | Pre                                                             | escription Filled D                                       | ate Range  |                                                         |                                                                                            |                                                                                |                    |                                                                                             |                                              |                                          |                                                          |                  |
| MM/C                                             | DD/YYYY-MM/D                                                        | D/YYYY                                                          |                                                                 | 01/06/2022                                                | 06/08/2022 |                                                         |                                                                                            |                                                                                |                    |                                                                                             |                                              |                                          |                                                          |                  |
| ter by drug                                      | schedule:<br>4 05 0 All                                             |                                                                 |                                                                 |                                                           |            |                                                         |                                                                                            |                                                                                |                    |                                                                                             | Sea                                          | Res                                      | et Search                                                | Export Ta        |
| ter by drug 2 3 .                                | schedule:<br>4 5 All<br>w records for th<br>Last Name               | e given date i<br>DOB                                           | ange : 01/06/2022 -<br>Pharmacy                                 | - 06/08/2022                                              | Prescriber | Rx #                                                    | Drug Name                                                                                  | Drug<br>Strength                                                               | мме                | Written<br>date                                                                             | Sea                                          | Status                                   | Action                                                   | Export Tai       |
| ter by drug<br>2 3 -<br>owing below<br>irst Name | schedule:<br>4 5 All<br>w records for th<br>Last Name               | DOB                                                             | Pharmacy OPTIONS MEDICA                                         | - 06/08/2022<br>AL WEIGHT LOSS                            | Prescriber | Rx #<br>109226                                          | Drug Name<br>PHENTERMINE<br>HCL                                                            | Drug<br>Strength<br>37.5 MG                                                    | MME<br>0           | Written<br>date<br>05/16/2022                                                               | Fill Date •<br>05/16/2022                    | Status<br>Accepted                       | Action                                                   | Export Tai       |
| ter by drug<br>2 3 -<br>owing below              | schedule:<br>4 S All<br>w records for th<br>Last Name               | DOB<br>12/31/1992<br>10/21/1950                                 | Pharmacy<br>OPTIONS MEDICA<br>CINO 3 MERLI VE                   | - 06/08/2022<br>AL WEIGHT LOSS<br>TTERANS CENTER          | Prescriber | Rx #<br>109226<br>TST0014                               | Drug Name<br>PHENTERMINE<br>HCL<br>FENTANYL 100<br>MCGHR PATCH                             | Drug<br>Strength<br>37.5 MG<br>100<br>MCGHOUR                                  | мме<br>0<br>0      | Written<br>date<br>05/16/2022<br>05/17/2022                                                 | Fill Date •<br>05/16/2022<br>05/17/2022      | Status<br>Accepted<br>Errored            | Action<br>Action<br>Action                               | Export Tal       |
| ier by drug<br>2 3                               | schedule:<br>4 5 All<br>w records for th<br>Last Name<br>N/A        | DOB<br>12/31/1992<br>10/21/1950<br>10/25/1950                   | Pharmacy<br>OPTIONS MEDICA<br>GINO J MERLI VET<br>TEST PHARMACY | - 06/08/2022<br>AL WEIGHT LOSS<br>TERANS CENTER           | Prescriber | Rx #<br>109226<br>TST0014<br>20220602123                | Drug Name<br>PHENTERMINE<br>HCL<br>FENTANYL 100<br>MCGHR PATCH<br>ALPRAZOLAM               | Drug<br>Strength<br>37.5 MG<br>100<br>MCGHOUR<br>0.25 MG                       | мме<br>0<br>0      | Written<br>date<br>05/16/2022<br>05/17/2022<br>06/02/2022                                   | Fill Date +<br>05/16/2022<br>05/17/2022      | Status<br>Accepted<br>Errored<br>Errored | Action<br>Action<br>Action<br>Action<br>Action           | Export Tal       |
| ter by drug<br>2 3                               | schedule:<br>4 5 All<br>w records for th<br>Last Name<br>N/A<br>N/A | e given date i<br>DOB<br>12/31/1992<br>10/21/1950<br>10/25/1950 | Pharmacy<br>OPTIONS MEDICA<br>GINO J MERILI VE<br>TEST PHARMACY | - 06/08/2022<br>AL WEIGHT LOSS<br>TERANS CENTER<br>-V5667 | Prescriber | Rx #<br>109226<br>TST0014<br>20220602123<br>20220602123 | Drug Name<br>PHENTERMINE<br>HCL<br>FENTANVL 100<br>MCGHR PATCH<br>ALPRAZOLAM<br>ALPRAZOLAM | Drug<br>Strength<br>37.5 MG<br>37.5 MG<br>100<br>MCGHOUR<br>0.25 MG<br>0.25 MG | мме<br>0<br>0<br>0 | Written           05/16/2022           05/17/2022           06/02/2022           06/02/2022 | Fill Date + 05/16/2022 05/17/2022 06/02/2022 | Status Status Accepted Errored Errored   | Action<br>Action<br>Action<br>Action<br>Action<br>Action | Export Tal     v |

- Data entries can be searched by entering the required data. Click "Search".
- The search can be cleared by clicking "Reset Search".

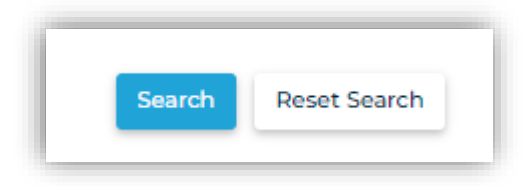

• The table displayed below shows the First Name, Last Name, DOB, Pharmacy Name, Prescriber, Prescription Number (Rx#), Drug Name, MME, Prescription Written and Fill Date, and Status with various actions you can perform on individual records.

Copyright © 2009-2023 LogiCoy Inc.

All rights reserved. Do not copy or distribute without the written permission of LogiCoy Inc.

| Prescriber NHS       Prescriber State License Number       Status       R: Number         rescription Written Date Bange       Prescription filled Date Bange       Status       v         Image: Mexibol/www.Mexibol/www.       Image: 0100/2021 - 12/06/2023       Image: 0100/2021 - 12/06/2023       Image: 0100/2021 - 12/06/2023         Ther by drug schedule:       Image: 0100/2021 - 12/06/2023       Image: 0100/2021 - 12/06/2023       Image: 0100/2021 - 12/06/2023         Ther by drug schedule:       Image: 0100/2021 - 12/06/2023       Image: 0100/2021 - 12/06/2023       Image: 0100/2021 - 12/06/2023         Ther by drug schedule:       Image: 0100/2021 - 12/06/2023       Image: 0100/2021 - 12/06/2023       Image: 0100/2021 - 12/06/2023         Ther by drug schedule:       Image: 0100/2021 - 12/06/2023       Image: 0100/2021 - 12/06/2023       Image: 0100/2023         Ther by drug schedule:       Image: 0100/2021 - 12/06/2023       Image: 0100/2023 - 12/06/2023       Image: 0100/2023         Ther by drug schedule:       Image: 0100/2023 - 12/06/2023       Image: 0100/2023 - 12/06/2023       Image: 0100/2023 - 12/06/2023         Ther by drug schedule:       Image: 0100/2023 - 0100/2023 - 01000/2023 - 0100/2023 - 0100/2023 - 0100/2023 - 0                                                                                                    |
|----------------------------------------------------------------------------------------------------|
| Newcrigtion Written Date Range         Prescrigtion Filled Date Range           MM/DD/YYYY MM/DD/YYYY         Prescrigtion Filled Date Range           MM/DD/YYYY MM/DD/YYYY         Prescrigtion Filled Date Range           MM/DD/YYYY MM/DD/YYYY         Prescrigtion Filled Date Range           MM/DD/YYYY MM/DD/YYYY         Prescrigtion Filled Date Range           MM/DD/YYYY MM/DD/YYYY         Prescrigtion Filled Date Range           Barry dy dy schedde:         Prescrigtion Filled Date Range           D2 0 3 0 4 0 5 AR         Prescrigtion Filled Date Range           howing below records for the given date range : 00/00/2021 - 12/06/2021           Prescrigtion Pilled Date Range : 00/00/2021 - 12/06/2021           Prescrigtion Pilled Date Range : 00/00/2021 - 12/06/2021           Prescrigtion Pilled Date Range : 00/00/2021 - 12/06/2021           Prescrigtion Pilled Date Range : 00/00/2021 - 12/06/2021           Prescrigtion Pilled Date Range : 00/00/2021 - 12/06/2021           Prescrigtion Pilled Date Range : 00/00/2021 - 12/06/2021           Prescrigtion Pilled Date Range : 00/00/2021 - 00/01/2021           Prescrigtion Pilled Date Range : 00/00/2021 - 12/06/2021           Prescrigtion Pilled Date Range : 00/00/2021 - 00/01/2021           Prescrigtion Pilled Date Range : 00/00/2021 Pilled Date Range : 00/01/2021 Pilled Date Range : 00/01/2021 Pilled Date Range : 00/01/2021 Pilled Date Range : 00/01/2021 Pilled Date Range : 00/01/2021 Pilled Date Range : 00/01/2                                                                                                    |
| Prescription Wilten Date Bange         Prescription Filled Date Bange           Mix/DD/YYYY MM/DD/YYYY         Mix         O10/U2021 + 12/06/2021           The ty drug schedde:<br>D2 0 0 0 0 0 0 0 0 0 0 0 0 0 0 0 0 0 0 0                                                                                                    |
| ModoDAMMY MANADODAMMY     M     OVOV2021 - 12/06/2021     Control     Control |
| Reart by drug schedule:<br>2 2 3 4 3 3 4         Centh Reart Geneth Reart         Reart Geneth Reart                                                                                                    |
| Instit Name         Last Name         DOB         Pharmacy         Prescriber         Rx #         Drug Name         MARE         Verifies data         Fill Date         Statual         Action           DOBD/1HV         DMM-LES         10/25/1960         THE MEDICINE SHOOPE         30HV LECERE         0700120         PRECABALIN         0         10/01/2021         06/01/2021         Resubmitted         Action         -           DOBD/1HV         DIMPLES         10/25/1960         THE MEDICINE SHOOPE         30HV LECERE         0700120         PRECABALIN         0         10/01/2021         05/01/2021         Resubmitted         Action         -           DOBD/1HV         DIMPLES         10/25/1960         THE MEDICINE SHOPPE         30HV LECERE         0700120         PRECABALIN         0         10/01/2021         05/01/2021         Resubmitted         Action         -           DOBD/1HV         DIMPLES         10/25/1960         THE MEDICINE SHOPPE         30HV LECERE         0700120         PRECABALIN         0         10/01/2021         05/01/2021         Resubmitted         Action         -           DOBD/1HV         DIMPLES         10/25/1960         THE MEDICINE SHOPPE         30HV LECERE         0710120         PRECABALIN         0         10/01/2021                                                                                                    |
| DORD/THY         DIMPLES         3025/1940         THE MEDICINE SHOPPE         JOHN LECERE         070020         PRECABALIN         0         10/0/2021         DORD/1020         Resubmitted         Action         +           DORD/THY         DIMPLES         3025/1940         THE MEDICINE SHOPPE         JOHN LECERE         070020         PRECABALIN         0         10/0/2021         DSRUTINE         Action         +           DORD/THY         DIMPLES         10/25/1940         THE MEDICINE SHOPPE         JOHN LECERE         0700120         PRECABALIN         0         10/0/2021         DSRUTINE         Action         +           DORD/THY         DIMPLES         10/25/1940         THE MEDICINE SHOPPE         JOHN LECERE         0710120         PRECABALIN         0         10/0/2021         DSRUTINE         Action         +           DORD/THY         DIMPLES         10/25/1940         THE MEDICINE SHOPPE         JOHN LECERE         0710120         PRECABALIN         0         10/0/2021         05/0/2021         Action         +           DORD/THY         DIMPLES         10/25/1940         THE MEDICINE SHOPPE         JOHN LECERE         0710120         PRECABALIN         0         10/0/2021         Action /+                                                                                                    |
| DOBOTHY         DIMPLES         10/25/1940         THE MEDICINE SHOPPE         DOMINIECERE         070020         PRECABALIN         0         10/01/2021         Resubmitted         Action         Action         Action         •           DOROTHY         DIMPLES         10/25/1940         THE MEDICINE SHOPPE         DORN LECERE         070020         PRECABALIN         0         10/01/2021         Displicate         Action         •           DOROTHY         DIMPLES         10/25/1940         THE MEDICINE SHOPPE         DORN LECERE         0710120         PRECABALIN         0         10/01/2021         OS/01/2021         Resubmitted         Action         •           DOROTHY         DIMPLES         10/25/1940         THE MEDICINE SHOPPE         DOMINIEGERE         0710120         PRECABALIN         0         10/01/2021         0S/01/2021         Action to the the the the the the the the the the                                                                                                    |
| DORD/THY         DIMPLES         10/25/1960         THE MEDICINE SHOPPE         JOHN LECERE         0700120         PRECABALIN         0         10/01/2021         Op/01/2021         Duppleste         Action         •           DORD/THY         DIMPLES         10/25/1960         THE MEDICINE SHOPPE         JOHN LECERE         0710120         PRECABALIN         0         10/01/2021         Op/01/2021         Accepted         Action         •                                                                                                    |
| DORIOTHY DIMPLES 1025/1940 THE MEDICINE SHOPPE JOHN LECERE 07/0120 PRECABALIN O 10/0/2021 05/01/2023 Assepted Action •                                                                                                    |
|                                                                                                    |
| Action                                                                                                    |

- The "**Actions**" column shows 4 options:
  - "**More Details**" will result in a pop-up window, displaying additional information such as Pharmacy DEA, Pharmacy Name, etc.

| Status : ACCEPTED                      | Pharmacy city :                                | DSP Product Id : 68387094360          |
|----------------------------------------|------------------------------------------------|---------------------------------------|
| Creation date :06/15/2021              | CHAMDHIKENPERGUMEREDSBERSBORG                  | DSP days supply :30                   |
| Transaction Id : TC2                   | Pharmacy zip : PA                              | DSP quantity dispensed : 180          |
| Transaction type ( 0)                  | Patient name :DOLLY DIMPLES                    | DSD drug dosago unit code : 01        |
| nansaction type. or                    | Patient city :LOCK HAVEN                       | DSP drug dosage unit code . Of        |
| Release number : 4.2A                  | Patient state : PA                             | Payment type : Private Pay            |
| Info source entity : HOGWARTS PHARMACY | Patient zip : 60304                            | Schedule Drug : 2                     |
| Pharmacy DEA : TESTDEA40               | Detiest eddeese (77 FAIDCDOUND DD MILL HALL    | Reporting Status : 00                 |
| Pharmacy NPI : TESTNPI40               | Patient address : 417 PAIROROUND RD, MILL HALL | Refill Number : 0                     |
| Pharmacy name : HOGWARTS PHARMACY-V2   | Patient DOB : 10/25/1950                       | Refills Authorized : 05               |
| Pharmacy phone no : (7)7) 267-3304     | Patient Species : 01                           | Prescriber name : PARAM SINGH         |
|                                        | Patient gender : M                             |                                       |
| Pharmacy contact name : N/A            | DSP Prescription number : 202102186            | Prescriber DEA : BR5799401            |
| Pharmacy chain id : ~^^2654            | DSP Prescription written date : 06/19/2021     | Prescriber NPI : 1023011181           |
|                                        | DSP Prescription date filled : 06/19/2021      | Prescriber State License Number : N/A |
|                                        | DSP Prescription date filled : 06/19/2021      | Prescriber State License Number : N/A |

Copyright © 2009-2023 LogiCoy Inc.

• "History" will show all the history associated with the file.

| iow more data     |                  |                                           |             |                  |                    |                                 |                 |
|-------------------|------------------|-------------------------------------------|-------------|------------------|--------------------|---------------------------------|-----------------|
| now 10 🗸          | entries          |                                           |             |                  |                    | Search:                         |                 |
| Patient 👫<br>name | Patient 1<br>DOB | ↓†<br>Patient address                     | ↓<br>Status | Creation<br>date | 11 It<br>Update At | Update By                       | ↓↑<br>User Role |
| PARAM SINGH       | 05/23/1987       | 417 FAIRGROUND RD,<br>MILL HALL, PA 17751 | ERRORED     | 04/28/2021       | 05/21/2021         | walgreenpharmacy@mailinator.com | Pharmacist      |
| PARAM SINGH       | 05/23/1987       | 417 FAIRGROUND RD,<br>MILL HALL, PA 17751 | ERRORED     | 04/28/2021       | 05/21/2021         | walgreenpharmacy@mailinator.com | Pharmacist      |
| owing 1 to 2 of 2 | entries          |                                           |             |                  |                    |                                 | Previous 1 Nex  |

- "Edit" will allow you to edit the file details in the pop-up window that appears.
- You can edit Pharmacy Details, Patient Details, DSP Description, Prescriber Details, and provide comments in the comment section. After editing, click "Update" to view the changes made.

| Transaction id                                                                                             |                                                                                                    |                                                                                                    |                                                                                                    |
|----------------------------------------------------------------------------------------------------|----------------------------------------------------------------------------------------------------|----------------------------------------------------------------------------------------------------|----------------------------------------------------------------------------------------------------|
| TC2                                                                                                    |                                                                                                    |                                                                                                    |                                                                                                    |
| Pharmacy details 🔺                                                                                         |                                                                                                    |                                                                                                    |                                                                                                    |
| Pharmacy name                                                                                              | Pharmacy Dea number                                                                                                    | Pharmacy NPI                                                                                                    | Pharmacy Ncpdp for pdp                                                                                                    |
| HOGWARTS WTST PHARMACY                                                                                     | 12341231                                                                                                    | TESTNPII                                                                                                    | N/A                                                                                                    |
| Address 1                                                                                                  | Address 2                                                                                                    | City                                                                                                    | State                                                                                                    |
| 925 NORLAND AVE                                                                                            | N/A                                                                                                    | CHAMJHJKFHJFEFQ@#\$@#EF                                                                                                    | PA                                                                                                    |
| Zip                                                                                                    | Phone number                                                                                                    | Chain id                                                                                                    |                                                                                                    |
| N/A                                                                                                    | (717) 267-3304                                                                                                    | ~^^2654                                                                                                    |                                                                                                    |
|                                                                                                    |                                                                                                    |                                                                                                    |                                                                                                    |
| Patient details 🔺                                                                                          | Patient first name                                                                                                    | Patient middle name                                                                                                    | Patient last name                                                                                                    |
| Patient details ▲<br>Patient Id<br>N/A                                                                     | Patient first name<br>PARAM                                                                                                    | Patient middle name                                                                                                    | Patient last name<br>SINGH                                                                                                    |
| Patient details ▲<br>Patient Id<br>N/A<br>Patient gender                                                   | Patient first name<br>PARAM<br>Patient date of birth                                                                                              | Patient middle name<br>N/A<br>Patient address                                                                                                    | Patient last name<br>SINGH<br>Patient city                                                                                            |
| Patient details ▲<br>Patient Id<br>N/A<br>Patient gender<br>M                                              | Patient first name<br>PARAM<br>Patient date of birth<br>05/23/1987                                                                                | Patient middle name<br>N/A<br>Patient address<br>417 FAIRGROUND RD, MILL HAI                                                                                 | Patient last name<br>SINGH<br>Patient city<br>MADISON                                                                                 |
| Patient details  Patient ld N/A Patient gender M Patient state                                             | Patient first name<br>PARAM<br>Patient date of birth<br>05/23/1987<br>Patient zip                                                                 | Patient middle name<br>N/A<br>Patient address<br>417 FAIRGROUND RD, MILL HAI<br>Patient phone number                                                         | Patient last name<br>SINGH<br>Patient city<br>MADISON<br>Patient provider code                                                        |
| Patient details  Patient Id N/A Patient gender M Patient state IL                                          | Patient first name<br>PARAM<br>Patient date of birth<br>05/23/1987<br>Patient zip<br>60304                                                        | Patient middle name<br>N/A<br>Patient address<br>417 FAIRGROUND RD, MILL HAI<br>Patient phone number<br>N/A                                                  | Patient last name<br>SINGH<br>Patient city<br>MADISON<br>Patient provider code<br>N/A                                                 |
| Patient details  Patient Id N/A Patient gender M Patient state IL Patient qualifier                        | Patient first name<br>PARAM<br>Patient date of birth<br>05/23/1987<br>Patient zip<br>60304<br>Patient provider code                               | Patient middle name<br>N/A<br>Patient address<br>417 FAIRGROUND RD, MILL HAI<br>Patient phone number<br>N/A<br>Patient qualifier 2                           | Patient last name<br>SINGH<br>Patient city<br>MADISON<br>Patient provider code<br>N/A<br>Patient id 2                                 |
| Patient details  Patient Id N/A Patient gender M Patient state IL Patient qualifier 03                     | Patient first name<br>PARAM<br>Patient date of birth<br>05/23/1987<br>Patient zip<br>60304<br>Patient provider code<br>N/A                        | Patient middle name<br>N/A<br>Patient address<br>417 FAIRGROUND RD, MILL HAI<br>Patient phone number<br>N/A<br>Patient qualifier 2<br>N/A                    | Patient last name<br>SINGH<br>Patient city<br>MADISON<br>Patient provider code<br>N/A<br>Patient id 2<br>N/A                          |
| Patient details  Patient id N/A Patient gender M Patient state IL Patient qualifier 03 Patient name prefix | Patient first name<br>PARAM<br>Patient date of birth<br>05/23/1987<br>Patient zip<br>60304<br>Patient provider code<br>N/A<br>Patient name suffix | Patient middle name<br>N/A<br>Patient address<br>417 FAIRGROUND RD, MILL HAI<br>Patient phone number<br>N/A<br>Patient qualifier 2<br>N/A<br>Patient species | Patient last name<br>SINCH<br>Patient city<br>MADISON<br>Patient provider code<br>N/A<br>Patient id 2<br>N/A<br>Patient location code |

Copyright © 2009-2023 LogiCoy Inc.

| Patient non uscn                                     | Patient name of animal       |                               |                                       |
|------------------------------------------------------|------------------------------|-------------------------------|---------------------------------------|
| N/A                                                  | N/A                          |                               |                                       |
| DSP description 🔺                                    |                              |                               |                                       |
| DSP prescription number                              | DSP prescription date filled | DSP Prescription written date | DSP Product Id                        |
| 12111512                                             | 05/16/2021                   | 05/16/2021                    | 00005334643                           |
| DSP days supply                                      | DSP quantity dispensed       | DSP drug dosage unit          | DSP reporting status                  |
| 90                                                   | 180                          | 01                            | 00                                    |
| DSP refills authorized                               | DSP refill number            | DSP productId qualifier       | DSP transmission form                 |
| 05                                                   | 0                            | 01                            | 01                                    |
| DSP partial fill indicator                           | DSP pharmacist npi           | DSP Pharmacist license number | DSP Payment type code                 |
| 00                                                   | N/A                          | N/A                           | Private Pay                           |
| DSP date sold                                        | DSP Rxnorm product qualifier | DSP Rxnorm code               | DSP Electronic prescription reference |
| N/A                                                  | N/A                          | N/A                           | number                                |
| DSP Electronic prescription order<br>number<br>ICD10 |                              |                               | · • • •                               |
| Prescriber details 🔺<br>Prescriber dea               | Prescriber first name        | Prescriber middle name        | Prescriber last name                  |
| DEA98765                                             | PHYSICIAN                    | N/A                           | PARFP                                 |
| Prescriber phone no                                  | Prescriber DEA suffix        | Prescriber NPI                | Prescriber State LIC                  |
|                                                      |                              |                               |                                       |

| Contested Prescription | Reason for edit | Add comment | é     |
|------------------------|-----------------|-------------|-------|
| Comment history 🕶      |                 |             | ~     |
|                        | Upd             | te          |       |
|                        |                 |             | Close |

- "Delete" will delete the record from Illinois RxSubmit.
  - Please note, a file is never deleted from the database.

| Are yo | ou sure | e you want to |
|--------|---------|---------------|
| de     | lete th | e record?     |
| - I    | Yes     | Cancel        |

Copyright © 2009-2023 LogiCoy Inc.

### 4.5 Manual Form Submission

• The "Manual Form Submission" feature, also known as the Universal Claim Form or UCF, allows you to manually submit prescription dispensation information related to the patient, prescriber, and dispenser.

| Manual entry Form (UCF) for Dis                          | pensing Medications             |                   | Page Walkthrough         |
|----------------------------------------------------------|---------------------------------|-------------------|--------------------------|
| Optional : On behalf of user name (Editable Only for Adm | in)                             |                   |                          |
|                                                          |                                 |                   |                          |
| Patient information                                      |                                 |                   | *                        |
| First Name *                                             | Last Name *                     | Middle Name       | Patient Suffix           |
|                                                          |                                 |                   |                          |
| Date of birth *                                          | Gender *                        | Address 1*        | Address 2                |
| MM/DD/YYYY                                               | Select Gender                   | ~                 |                          |
| State *                                                  | City *                          | ZIP code *        | Patient ID type          |
|                                                          | •                               | ~                 | Select patient ID type 🗸 |
| Patient ID                                               | Phone number *                  |                   |                          |
|                                                          |                                 |                   |                          |
|                                                          | Must be in (000)000-0000 format |                   |                          |
| Dispensary information                                   |                                 |                   | •                        |
| Generate autofill based on the DEA                       |                                 |                   |                          |
| NPI *                                                    | DEA Number *                    | Dispensary Name * | Address *                |
|                                                          |                                 |                   | LIVE SUPPORT CENTER      |

- The form has several sections
  - o Patient Information
  - Pharmacy and Prescriber Information
  - Dispense Information
- You must enter all mandatory fields which are marked by an asterisk (\*).
- Under the **Patient Information** section, the mandatory fields are First and Last Name, Gender, and Address with City and State.

Copyright © 2009-2023 LogiCoy Inc.

| Generate autofill based on the DEA $\ \square$                                                         |                                                             |                                                                          |                                                      |
|----------------------------------------------------------------------------------------------------|-------------------------------------------------------------|--------------------------------------------------------------------------|------------------------------------------------------|
| NPI *                                                                                                  | DEA Number *                                                | Dispensary Name *                                                        | Address *                                            |
| Dispenser's NPI Number                                                                                 | Dispenser's DEA Number                                      | Dispensary Name                                                          | Street Address                                       |
| acist information                                                                                      |                                                             |                                                                          |                                                      |
| NPI Number                                                                                             | State License Number                                        |                                                                          |                                                      |
| NPI Number                                                                                             | State License Number                                        |                                                                          |                                                      |
|                                                                                                    |                                                             |                                                                          |                                                      |
| riber information                                                                                      |                                                             |                                                                          |                                                      |
| iber information<br>Generate autofill based on the prescriber I<br>Prescriber NPI *                    | DEA DEA *                                                   | Prescriber DEA Suffix                                                    | Prescriber State License                             |
| riber information<br>Generate autofill based on the prescriber I<br>Prescriber NPI •<br>Prescriber NPI | Prescriber DEA * Prescriber DEA                             | Prescriber DEA Suffix<br>Prescriber DEA Suffix                           | Prescriber State License<br>Prescriber State License |
| riber information<br>Generate autofill based on the prescriber I<br>Prescriber NPI *<br>Prescriber NPI | DEA  Prescriber DEA * Prescriber DEA Prescriber Last Name * | Prescriber DEA Suffix<br>Prescriber DEA Suffix<br>Prescriber Middle Name | Prescriber State License<br>Prescriber State License |

- Under the **Pharmacy Information** section, the mandatory fields are pharmacy NPI and DEA number, Pharmacy Name, and Address with City and State.
- Pharmacist information is optional.
- Under the Prescriber Information, the mandatory fields are prescriber NPI and DEA as well as first and last name.

| NDC Number              | Ourselite discovered . | Data Surphy!               | Data Weitrag                         |
|-------------------------|------------------------|----------------------------|--------------------------------------|
| NDC Code                | Quantity               | Days Supply                | MM/DD/YYYY                           |
|                         |                        |                            |                                      |
| Date Filled *           | Date Sold              | Payment Type *             | Prescription Number *                |
| MM/DD/YYYY              | MM/DD/YYYY             | Select Payment Type        | Prescription Number                  |
|                         |                        |                            |                                      |
| Authorized Refill *     | Refill Number *        | Prescription Origin *      | Electronic prescription Reference no |
| Authorized Refill Count | Refill Number          | Select Prescription Origin | Electronic prescription Reference no |
| Units *                 | Partial Fill *         |                            |                                      |
| Select Unit code        | ✓ 01                   |                            |                                      |
|                         |                        |                            |                                      |

Copyright © 2009-2023 LogiCoy Inc.

- Under the Prescription Information section, the mandatory fields are NDC Number, Quantity dispensed, Days supply, date written and filled as well as payment type, prescription number, authorized refills, and refill number, the prescription origin, units, and partial fill code.
- You may submit information for more than one patient. Click "Add More" for this purpose.
- Once all data is entered, click "Submit".
- A pop-up appears showing the data has been processed successfully.
- This file can be viewed under the "File Upload History" as explained under Section 5.3 in Chapter 5.
- If the medication is a compound, please click the box at the top of the Prescription Information section.

| NDC Number *        | Quantity dispensed * | Days Supply *                | Date Written *                      |
|---------------------|----------------------|------------------------------|-------------------------------------|
| 999999999           |                      |                              | MM/DD/YYYY                          |
| Date Filled *       | Date Sold            | Payment Type *               | Prescription Number *               |
| MM/DD/YYYY          | MM/DD/YYYY           | Select Payment Type V        |                                     |
| Authorized Refill * | Refill Number *      | Prescription Origin *        | Electronic prescription Reference n |
|                     |                      | Select Prescription Origin v |                                     |
|                     |                      |                              |                                     |

• The NDC will automatically generate. Please enter the information for the compounded product, then you can add the individual ingredients by sequence order.

| ompound Drug Ingredient Detail ( | Optional)                                  |            |
|----------------------------------|--------------------------------------------|------------|
| equence Number *                 | Compound Drug Dosage Units Code *          | NDC *      |
| 01                               | Select Compound Drug Dosage Units Code 🗸 🗸 | Product ID |
|                                  |                                            |            |
| omponent Ingredient Quantity *   |                                            |            |
|                                  |                                            |            |

#### 4.6 Configure sFTP Account

- For submissions via secure File Transfer Protocol, an sFTP account can be set up.
- There are 2 methods by which you can log into the SSH (sFTP) client.

4.6.1 Creating a Custom Password using Illinois RxSubmit

• "Configure sFTP Account" is located on the left side menu.

Copyright © 2009-2023 LogiCoy Inc.

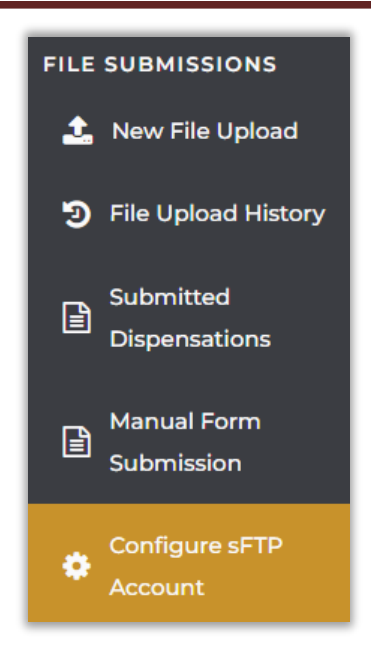

• To create a username and password, fill in the below fields and click "Create your sFTP Account". Please note, that this username and password are in addition to the Illinois RxSubmit username and password.

| mage                                              | sFTP Account                                                                                       |
|---------------------------------------------------|----------------------------------------------------------------------------------------------------|
| sFTP Ac                                           | count Setup                                                                                        |
| On behalf                                         | of user name (Editable Only for Admin)                                                             |
| Enter o                                           | lispenser registered email address                                                                 |
| Create yo                                         | ur sFTP username                                                                                   |
| For exa                                           | ample : johnsftpuser                                                                               |
|                                                   |                                                                                                    |
| sFTP usern                                        | ame can contain only letters (a-z or A-Z) or numbers (0-9).                                        |
| sFTP usern<br>Create you                          | ame can contain only letters (a-z or A-Z) or numbers (0-9).<br>ur sFTP password                    |
| * sFTP usern<br>Create you<br>Passwo              | ame can contain only letters (a-z or A-Z) or numbers (0-9). ur sFTP password ord                   |
| * sFTP usern<br>Create you<br>Passwo<br>Confirm y | ame can contain only letters (a-z or A-Z) or numbers (0-9). ur sFTP password ord our sFTP password |

• A pop-up message displays the status of the sFTP account creation.

Copyright © 2009-2023 LogiCoy Inc.

All rights reserved. Do not copy or distribute without the written permission of LogiCoy Inc.

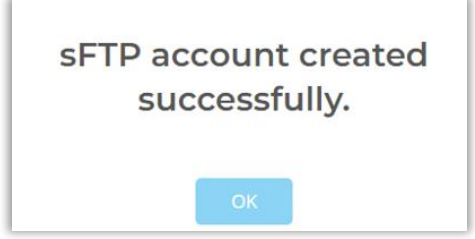

- The sFTP account information will always be available to the user.
- If you wish to change your credentials, click "Create New sFTP Account".
- This will overwrite the existing sFTP credentials.

| Manage sFTP Account                                                                         |                                                                                                    | Create New sFTP Accourt | Page Walkthrough |
|---------------------------------------------------------------------------------------------|----------------------------------------------------------------------------------------------------|-------------------------|------------------|
| sFTP Account Details                                                                        |                                                                                                    |                         |                  |
| Param Singh<br>Username: testelonel23123<br>Hostname: 52.15.115.105<br>Directory: /incoming |                                                                                                    |                         |                  |
|                                                                                             | Creating a new sFTP<br>account involves<br>overwriting your current<br>sFTP account credentials.<br>Do you want to continue? |                         |                  |

- Click "Continue".
- Create new credentials as you did before.

| 🌆 Login                                                                                      |                                  | - 🗆 X        |
|----------------------------------------------------------------------------------------------|----------------------------------|--------------|
| DNS =ilsftp@logicoy.com<br>Port = 22<br>username = your username<br>password = your password | Session<br>Ele protocol:<br>SFTP | Port number: |
| Iools ▼ Manage ▼                                                                             | togin ▼ Close                    | Help         |

Copyright © 2009-2023 LogiCoy Inc.

- Please note that the credentials used to set up the sFTP account within Illinois RxSubmit must be the same as configured in any other sFTP tool such as FileZilla or WinSCP.
- The sFTP Hostname is: ilsftp.logicoy.com OR the Host IP is: 52.15.115.105 and the sFTP port number is 22. Please note, Hostname and Host IP are interchangeable.
- The sFTP credentials will be sent via secure email to your Illinois RxSubmit registered email address.
- The sFTP account is ready to use once set up.

**Note**: If you have a firewall, whitelist IP 52.15.115.105. For more assistance, please contact your IT department.

#### 4.6.2 Public Key Authentication using SSH Key Commands

- SSH key authentication is supported through Illinois RxSubmit.
- Supported Key Types:
- SSH-2 RSA 2048bit length
- Unsupported Key Types:
- > The keys SSH-1 RSA and SSH-2 DSA are not supported.
- Use any sFTP client of your choice.
- Open the command prompt.
- Enter the command "ssh-keygen".
- This command helps in creating 2 sets of keys—Private and Public.
- The Public Key is shared with Illinois RxSubmit while the user retains the Private key.
- Press "Enter" on the keyboard.

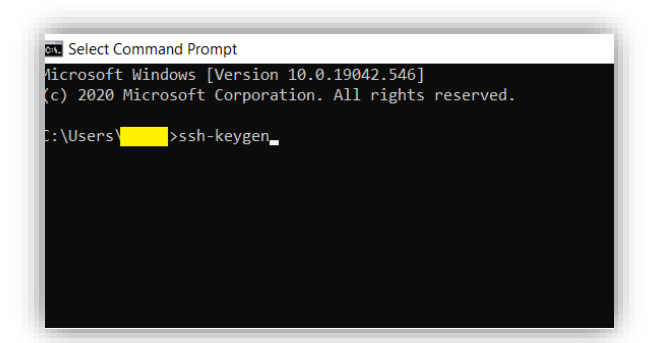

• Provide the Windows path to save the key pair.

Copyright © 2009-2023 LogiCoy Inc.

| C:\Users\>ssh-keygen<br>Generating public/private rsa key pair.<br>Enter file in which to save the key (C:\Users\/.ssh/id_rsa): C:/Users/ <mark>_</mark> /.ssh/id_rsa): C:/Users/ <mark>_</mark> /.ssh/id_rsa): C:/Users/                                                                                                    | /PKI                 |
|----------------------------------------------------------------------------------------------------|----------------------|
| • Enter the passphrase. In this case, press " <b>Enter</b> ".                                                                                                    |                      |
| <ul> <li>Again press "Enter" to confirm the passphrase.</li> </ul>                                                                                                    |                      |
| C:\Users\>ssh-keygen<br>Generating public/private rsa key pair.<br>Enter file in which to save the key (C:\Users\/.ssh/id_rsa): C:/Users/_<br>Enter passphrase (empty for no passphrase):<br>Enter same passphrase again: _                                                                                                    | /PKI                 |
| C:\Users\>ssh-keygen<br>Generating public/private rsa key pair.<br>Enter file in which to save the key (C:\Users\/.ssh/id_rsa): C:/Users<br>Enter passphrase (empty for no passphrase):<br>Enter same passphrase again:<br>Your identification has been saved in C:/Users//PKI.<br>Your public key has been saved in C:/Users//PKI.pub.                                                                                                    | / <mark></mark> /РКІ |
| C:\Users\>ssh-keygen<br>Generating public/private rsa key pair.<br>Enter file in which to save the key (C:\Users\/.ssh/id_rsa): C:/Users/_<br>Enter passphrase (empty for no passphrase):<br>Enter same passphrase again:<br>C:\Users\>ssh-keygen<br>Generating public/private rsa key pair.<br>Enter file in which to save the key (C:\Users\/.ssh/id_rsa): C:/Users<br>Enter file in which to save the key (C:\Users\/.ssh/id_rsa): C:/Users<br>Enter passphrase (empty for no passphrase):<br>Enter same passphrase again:<br>Your identification has been saved in C:/Users//PKI.<br>Your public key has been saved in C:/Users//PKI.pub.<br>The key fingerprint is:<br>SHA256: | /PKI                 |

• Your private and public key has been created successfully.

|   | Name                 | Date modified    | Туре          | Size  |
|---|----------------------|------------------|---------------|-------|
|   | 📕 .nbi               | 15-09-2021 17:13 | File folder   |       |
|   | 🧊 3D Objects         | 08-06-2021 09:50 | File folder   |       |
| π | 🔚 Contacts           | 08-06-2021 09:50 | File folder   |       |
| * | E Desktop            | 12-11-2021 07:15 | File folder   |       |
| * | Documents            | 06-09-2021 13:33 | File folder   |       |
|   | 🖶 Downloads          | 09-12-2021 08:38 | File folder   |       |
|   | 📙 Favorites          | 08-06-2021 09:50 | File folder   |       |
|   | 🐌 Links              | 08-06-2021 09:52 | File folder   |       |
|   | 🕽 Music              | 08-06-2021 09:52 | File folder   |       |
|   | loneDrive            | 09-12-2021 09:12 | File folder   |       |
|   | Pictures             | 07-07-2021 13:39 | File folder   |       |
|   | 🌗 Saved Games        | 08-06-2021 09:52 | File folder   |       |
|   | 嫴 Searches           | 08-06-2021 09:52 | File folder   |       |
|   | Tracing              | 08-06-2021 12:47 | File folder   |       |
|   | 💾 Videos             | 22-11-2021 15:43 | File folder   |       |
|   | openvpn-connect.json | 09-06-2021 18:17 | JSON File     | 1 KB  |
|   | ovpntray             | 09-12-2021 09:12 | Text Document | 17 KB |
|   | D PKI                | 09-12-2021 10:00 | File          | 2 KB  |
|   | PKI.pub              | 09-12-2021 10:00 | PUB File      | 1 KB  |

Copyright © 2009-2023 LogiCoy Inc.

- Rename the public key "pki.pub" to "authorized\_keys" and "pki" to "sFTP\_privatekey.pem"
- Log into your sFTP client and click "Advanced".
- Enter the path to the generated private key.
- Click "Ok".

|                  | 1 _                                              |
|------------------|--------------------------------------------------|
| Environment      | Bypass authentication entirely                   |
| - Recycle bin    | Authentication options                           |
| Encryption       | Attempt authentication using Pageant             |
| - SFTP           |                                                  |
| Shell            | Attempt 'keyboard-interactive' authentication    |
| Connection       | Respond with a password to the first prompt      |
| Tunnel           | Attempt TIS or CryptoCard authentication (SSH-1) |
| SSH              |                                                  |
| - Key exchange   | Authentication parameters                        |
| - Authentication | Allow agent forwarding                           |
| Bugs             | Private kay file:                                |
| Note             | Filvate key file.                                |
|                  |                                                  |
|                  | Display Public Key Tools 🔻                       |
|                  |                                                  |
|                  | GSSAPI                                           |
|                  | Attempt GSSAPI authentication                    |
|                  | Allow CSSAPI credential delegation               |
|                  | Allow GSSAFI Credendal delegadori                |
|                  |                                                  |
|                  |                                                  |
|                  |                                                  |
| Color 🔻          | OK Cancel Help                                   |

• Click "**OK**" on the confirmation pop-up.

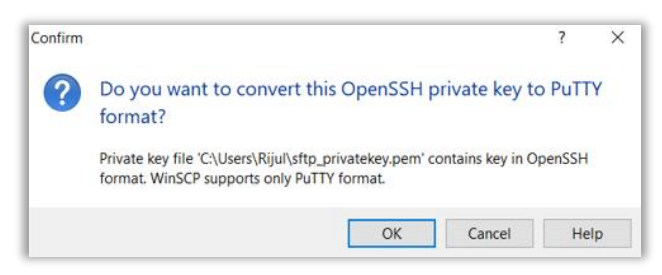

- Enter your credentials and click "Login" in your sFTP Client.
- Enter the "/incoming" folder.
- A .ssh subfolder needs to be created in the home directory of the sFTP account.
- Create the ".ssh" folder and transfer the "authorized\_keys" file.

Copyright © 2009-2023 LogiCoy Inc.

All rights reserved. Do not copy or distribute without the written permission of LogiCoy Inc.

|                                                                                                    |                                                                                                    | · · · /             |           |       |  |  |  |
|----------------------------------------------------------------------------------------------------|----------------------------------------------------------------------------------------------------|---------------------|-----------|-------|--|--|--|
| i       b21     08:38:08       b21     20:31:58       b21     20:31:58       b21     20:32:05       b21     Create for       b21     New fold       b21     Set       b21     Set       b21     Group       b21     Others       b21     Others       b21     Otal:       b21     Detail | /incoming/         21       08:38:08         21       20:31:58         21       20:31:58         21       20:32:05         21       Create folder         ?       ×         21       New folder name:         21       Set permissions         21       Set permissions         21       Owner         R       W         21       Others         R       W         21       OK         21       OK         21       OK         21       Size         Changed       Rights       Owner         1134 |                     |           |       |  |  |  |
|                                                                                                    |                                                                                                    | g riopenies   👝 ne  |           |       |  |  |  |
| /incoming/.ssh/                                                                                                    |                                                                                                    | -                   |           | -     |  |  |  |
| Name                                                                                                    | Size                                                                                                    | Changed             | Rights    | Owner |  |  |  |
| authorized_keys                                                                                                    | 1 KB                                                                                                    | 09-12-2021 10:38:47 | rwxr-xr-x | 1134  |  |  |  |
|                                                                                                    |                                                                                                    |                     |           |       |  |  |  |

• The public key will be matched to the private key which will then allow you to log in without entering the password.

Copyright © 2009-2023 LogiCoy Inc.

All rights reserved. Do not copy or distribute without the written permission of LogiCoy Inc.

### **5** Organization Management

### 5.1 Synopsis

This section provides guidance on managing the submitter organization. One user can link existing Illinois RxSubmit users to the same organization (s).

### 5.2 Organization Management

• Data Submitters, when linked to an organization, can view, edit, and delete the data submitted by their co-workers belonging to the same organization.

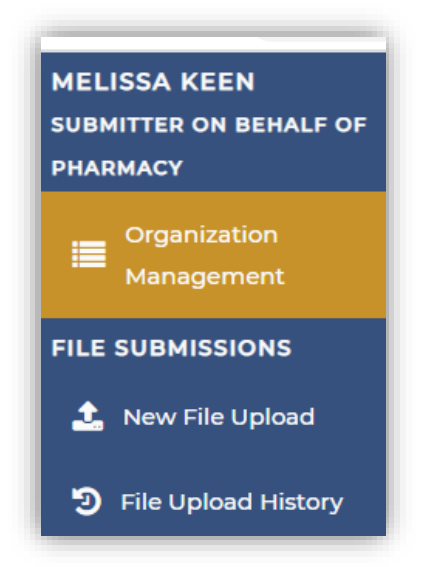

| Organization Manage                                                                                     | ement      |           |                    |                   |               | Change Organ     | ization Page  | Walkthrough    |
|----------------------------------------------------------------------------------------------------|------------|-----------|--------------------|-------------------|---------------|------------------|---------------|----------------|
| ly Organization                                                                                         | Members    |           | Add PDMP User To   | o My Team         | Enter em      | ail address      | Search Table  | Clear Table    |
| test                                                                                                    | First Name | Last Name | Gender             | DOB               | Email         | Date Joined      | Act           | ion            |
| ID : 1510                                                                                               |            |           | No user found. Ple | ease try again or | contact suppo | rt.              |               |                |
| Address test<br>City : Abanda<br>State : Alabama<br>Zip : 13245<br>DEA Number : N/A<br>NPI Number : N/A |            |           | P                  | age number : 1    | Previous      | Next Items per p | oage: 10 🔻 St | nowing - 0 / 0 |

• As a Data Submitter, you can receive multiple requests from your co-workers and different organizations.

Copyright © 2009-2023 LogiCoy Inc.

- When you receive a request from a co-worker or an organization, you can either accept or reject the request by clicking on "Accept" or "Reject" respectively.
- You can link or send out requests to other ILPMP users by clicking "Add PDMP User to My Team".
- You must enter the user's Illinois RxSubmit email id in the pop-up that appears.
- This is required for linking.
- Once entered, click "Send Request".
- This will send out a request to the user who can either accept or reject your request.

| Add New Use | r to McCarthy | ж            |
|-------------|---------------|--------------|
| User Email: | User Email    |              |
|             |               | Send Request |

- You can also associate yourself with any existing organization by entering the organization ID.
- Click "Change Organization" and enter the organization ID.

| Join New Organiza | ition           | ×            |
|-------------------|-----------------|--------------|
| Organization ID:  | Organization ID | ]            |
|                   |                 | Send Request |

- Enter the Organization ID in the text field provided, followed by clicking "Send Request".
- The request will be sent to the organization to either accept or reject the request as per their guidelines and rules.
- You will get a notification about requests to join a coworker or organization, as well as notifications about being de-linked from an organization.

Copyright © 2009-2023 LogiCoy Inc.

### **6 Exported Reports**

### 6.1 Synopsis

This section provides guidance on downloading reports that have been exported.

### 6.2 Downloading Export Reports

The reports can be downloaded by clicking "Exported Report" found on the left-sided menu.

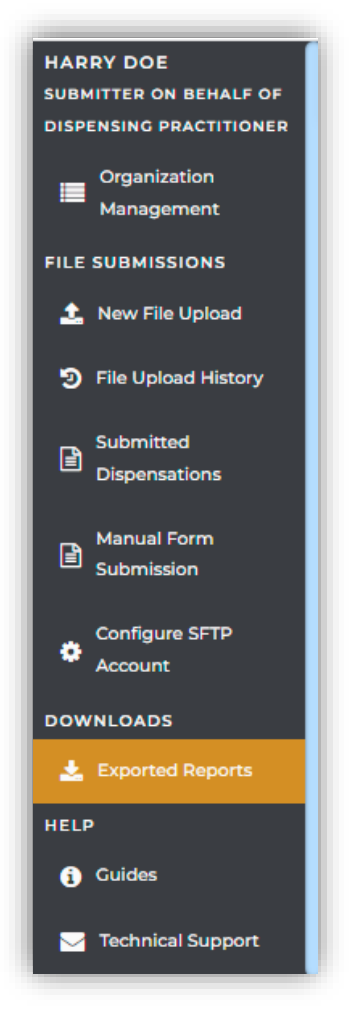

- This page provides easy access to all the reports you have exported.
- You can also filter searches using date range parameters or the Search Table

Copyright © 2009-2023 LogiCoy Inc.

| ILPMP)                                                                  |                                |                      |                                |                     | Notifications | Messages      | User |
|-------------------------------------------------------------------------|--------------------------------|----------------------|--------------------------------|---------------------|---------------|---------------|------|
| Exported Reports                                                        |                                |                      |                                |                     |               | Page Walkthro | ugh  |
| Showing below records for the<br>Total files ready to download <b>(</b> | date range : 05/06/2022 - 06/0 | 6/2022               | Filter by Date Range 05/06/202 | 2 - 06/06/2022      |               | Search Tai    | bie  |
| File Name                                                               | Report Name                    | File Path            | Exported Date                  | Exported By         | Actio         |               |      |
| PDMP_File_Upload_His.                                                   | File upload history            | /efs/webapp/fileData | 06/06/2022 13:13:23            | smith.s@logicoy.com | Dos           | vnioad 🛦      |      |
| JohnDoe0577_20220606                                                    | File Detail Report             | /efs/fileProcessor/r | 06/06/2022 13:10:22            | smith.s@logicoy.com | Dov           | vnioad 🛦      |      |

- To download the report, click "Download"
- The report is downloaded in a csv format and can be opened in Microsoft Excel.

| A | 1        | - 🖌 i 🖂      | $\checkmark f_x$ | FileUpload  | History Rep  | oort. Date I | Range : 05/0 | 01/2003-06 | /06/2022 |          |            |          |             |             |           |           |           |             |             |    |           |              |              |
|---|----------|--------------|------------------|-------------|--------------|--------------|--------------|------------|----------|----------|------------|----------|-------------|-------------|-----------|-----------|-----------|-------------|-------------|----|-----------|--------------|--------------|
|   | А        | В            | С                | D           | E            | F            | G            | н          | 1        | J        | К          | L        | м           | N           | 0         | Р         | Q         | R           | S           | т  | U         | V            | W            |
| 1 | FileUplo | acHistory Re | eport. Date      | Range : 05/ | 01/2003-0    | 5/06/2022    |              |            |          |          |            |          |             |             |           |           |           |             |             |    |           |              |              |
| 2 | userEma  | ill userID   | isFile           | isResubmi   | t inputFileN | status       | download     | errorDesc  | location | numberOf | prescripti | errorCou | n successCo | o ipAddress | createdAt | updatedAt | fileSize  | fileDescrip | fileCreatio | id | username  | reportAckf   | reportSum r  |
| 3 | smith.s@ | ok 301611    | ι (              | 0 0         | JohnDoe0     | PARSING-     | E/efs/fileU  | <hr/> Phar | N/A      | 1        | 1          | 1        | L (         | 49.207.21   |           | ######### | 0.5058593 | N/A         | 6/6/2022    | 32 | smith.s@l | /efs/filePro | /efs/filePr/ |
| 4 |          |              |                  |             |              |              |              |            |          |          |            |          |             |             |           |           |           |             |             |    |           |              |              |

Copyright © 2009-2023 LogiCoy Inc.

All rights reserved. Do not copy or distribute without the written permission of LogiCoy Inc.

## 7 Notifications and Messages

### 7.1 Synopsis

This section provides guidance on how to view messages and notifications received within the Illinois RxSubmit portal.

### 7.2 Notifications

• As an Illinois RxSubmit user, you will be receiving notifications that are specific to the pharmacy or organization you are associated with.

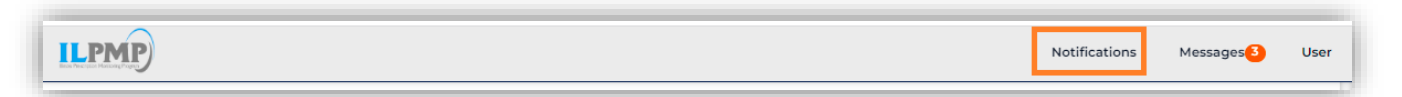

• You will receive updates about files that have been submitted to Illinois RxSubmit.

| Notifications                                                |                                                  |                                   |        |                     |        | Page Walkthrough |
|--------------------------------------------------------------|--------------------------------------------------|-----------------------------------|--------|---------------------|--------|------------------|
| All Notifications ()                                         | UnRead Notification                              | s <mark>O</mark>                  |        |                     |        |                  |
|                                                              |                                                  | MM/DD/YYYY-MM/DD/YYYY             | search |                     |        | Clear Search     |
| Title                                                        |                                                  | Description                       |        | Received on         | Action |                  |
| Processing complete for file<br>status : PROCESSING-FINISH   | UCF_MANUAL_1627387305081.dat, Latest<br>ED       | Summary Report for the file na    |        | 07-27-2021 12:01:50 | Û      |                  |
| Processing complete for file-<br>status : PROCESSING-FINISH  | UCF_MANUAL1627387260269.dat, Latest<br>ED        | Summary Report for the file na    |        | 07-27-2021 12:01:05 | Û      |                  |
| Processing complete for file-<br>status : PROCESSING-FINISH  | UCF_MANUAL1627377800990.det, Latest<br>ED        | Summary Report for the file na    |        | 07-27-2021 09:23:25 | Û      |                  |
| Processing complete for file<br>Latest status : PROCESSING-  | ZERO_RPT_MANUAL1627296323701.det,<br>FINISHED    | Summary Report for the file na    |        | 07-26-202110:45:32  | Û      |                  |
| Processed Zero Report file - 2<br>status : ZERO-REPORT-RECIE | TERO_RPT_MANUAL3627296323701.dat, Latest<br>IVED | -                                 |        | 07-26-202110:45:28  | Û      |                  |
| Error while processing file - H<br>WITH-ERROR                | -DEMO-DATA-T3.dat, Latest status : PARSED-       | <br>hr />Pharmacy name : WALGREEN |        | 07-26-202110:36:34  | ۵      |                  |
| Processing complete for file<br>PROCESSING-FINISHED          | H-DEMO-DATA-T3.dat, Latest status :              | Summary Report for the file na    |        | 07-26-202110:36:34  | Û      |                  |
| testing all                                                  |                                                  | testing all desc                  |        | 12-01-2020 17:31:49 | Û      |                  |

• You may delete messages by clicking on the "Trash Bin" icon found under the "Action" column.

Copyright © 2009-2023 LogiCoy Inc.

| Received on         | Action |  |
|---------------------|--------|--|
| 07-27-2021 12:01:50 | Û      |  |
| 07-27-2021 12:01:05 | Ŵ      |  |
| 07-27-2021 09:23:25 | Û      |  |
| 07-26-2021 10:45:32 | Û      |  |

### 7.3 Messages

• All updates regarding your Illinois RxSubmit account, such as new delegates requesting permission, generic updates, sFTP credentials, etc. are received as messages and can be viewed under "Messages".

|                              |                                                                      |          |                 |                | Notificat           | ions Messages            |
|------------------------------|----------------------------------------------------------------------|----------|-----------------|----------------|---------------------|--------------------------|
| inois RxSubmit application M | lessages                                                             |          |                 |                | New M               | Message Page Walkthrough |
| om                           | Subject                                                              |          | Category        |                | Roles               |                          |
| From                         |                                                                      |          | Select Cate     | gory           | ✓ Select Roles      | v                        |
| eciality                     | Date Range                                                           |          |                 |                |                     |                          |
| Select Speciality 🗸          | MM/DD/YYYY-MM/DD/YY                                                  | YY       | Filter <b>T</b> | Reset Filter 🗙 |                     |                          |
| From                         | Subject                                                              | Roles    | Category        | Speciality     | Received on         | Action                   |
| odmpsupport@logicoy.com      | Illinois RxSubmit Application<br>sFTP Credential Setup<br>Successful | : NA     | NA              | NA             | 06/08/2022 14:54:54 | Ŵ                        |
| pdmpsupport@logicoy.com      | Illinois RxSubmit Application<br>sFTP Credential Setup<br>Successful | : NA     | NA              | NA             | 06/08/2022 14:53:12 | â                        |
| admin@logicoy.com            | File upload history report.<br>Wed, Jun 08 2022 09:57:58 U           | NA<br>TC | NA              | NA             | 06/08/2022 09:57:59 | Ŵ                        |
| ilpmp@logicoy.com            | File upload history report.<br>Wed, Jun 08 2022 09:57:58 U           | NA<br>TC | NA              | NA             | 06/08/2022 09:57:59 | 面                        |
|                              | Cite and and blate state of the                                      | NA       | NA              | NA             | 06/08/2022 09:49:27 | m                        |

Copyright © 2009-2023 LogiCoy Inc.

• You may delete messages by clicking on the "Trash Bin" icon found under the "Action" column.

| Received on         | Action |
|---------------------|--------|
| 05/30/2022 16:22:28 | 節      |
| 05/30/2022 16:00:13 | Û      |
| 05/30/2022 16:00:12 | ⑪      |

Copyright © 2009-2023 LogiCoy Inc.

All rights reserved. Do not copy or distribute without the written permission of LogiCoy Inc.

### 8 Profile Management

#### 8.1 Synopsis

This section provides guidance on how to manage your profile, change your password, change your email address, and view your previous session's history.

#### 8.2 Profile Management

• Click on the User tab in the top right-hand corner of the screen.

|                              | messages Oser                |
|------------------------------|------------------------------|
|                              | Page Walkthrough             |
| Change Password Change Email | Previous Sessions            |
|                              |                              |
|                              |                              |
|                              |                              |
|                              |                              |
|                              | Update Details               |
|                              | Change Password Change Email |

• To change the password, click "Change Password".

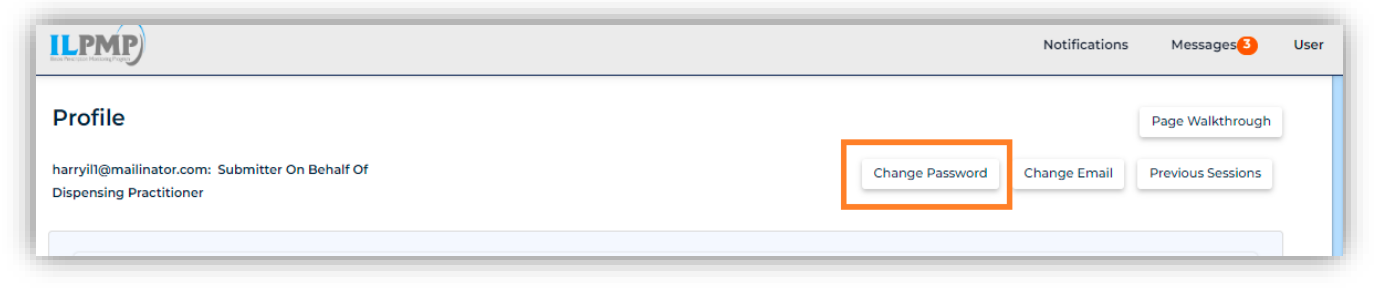

• Enter your current password and new password.

Copyright © 2009-2022 LogiCoy Inc.

| Profile                                                       |              |                  |                              | Page Walkthrough  |
|---------------------------------------------------------------|--------------|------------------|------------------------------|-------------------|
| harryill@mailinator.com: Submitter<br>Dispensing Practitioner | On Behalf Of |                  | Change Password Change Email | Previous Sessions |
| Current Password                                              | New Password | Confirm Password | Update Password              |                   |

- The new password must meet the following requirements:
  - Minimum of 8 characters
  - Contain one upper case letter
  - Contain one lower case letter
  - Contain one special character (! @ # \$ etc.)
  - Contain one number
  - ➢ Maximum of 72 characters.
- Once done, click "Update Password".
- To change the email, click "Change Email".
- Enter your current password.

| ILPMP                                                                       | Notifications | Messages          | User |
|-----------------------------------------------------------------------------|---------------|-------------------|------|
| Profile                                                                     |               | Page Walkthrough  | ]    |
| harryill@mailinator.com: Submitter On Behalf Of Dispensing Practitioner Cha | Change Email  | Previous Sessions |      |
| Current Password Confirm                                                    |               |                   |      |
|                                                                             |               |                   |      |

- Enter your new email address and click "Send Verification Code".
- A verification code will be sent to your new email address.
- Please check your new email for the Illinois RxSubmit verification code.

Copyright © 2009-2022 LogiCoy Inc.

All rights reserved. Do not copy or distribute without the written permission of LogiCoy. Inc

| 0                                | harryil2                                            |                                        |                        |             |
|----------------------------------|-----------------------------------------------------|----------------------------------------|------------------------|-------------|
| om                               | ilpmp@logi                                          | coy.com                                |                        |             |
| ending                           | 23.249.210                                          | 20                                     |                        |             |
| >                                |                                                     |                                        |                        |             |
| eceived                          | 2022-05-31                                          | 15:58:20                               |                        |             |
| HTML                             | JSON                                                | RAW                                    | LINKS                  | ATTACHMENTS |
|                                  |                                                     |                                        |                        |             |
| ear User,                        |                                                     |                                        |                        |             |
| erification co                   | ode                                                 |                                        |                        |             |
| ease note the                    | is verification code<br>share this verificat        | is valid for next<br>ion code with any | 3 hours only.<br>vone. |             |
| erification co<br>lease note the | ode<br>is verification code<br>share this verificat | is valid for next                      | 3 hours only.          |             |

- Navigate back to the Illinois RxSubmit portal and enter the verification code.
- If you have not received the verification code, click "Resend Verification Code". Otherwise, click "Update Email".

| Profile                                                                                    |                          |
|--------------------------------------------------------------------------------------------|--------------------------|
| harryill@mailinator.com: Submitter On Beha<br>Dispensing Practitioner<br>Verification Code | lf Of                    |
|                                                                                            | Update Email             |
|                                                                                            | Resend Verification Code |
|                                                                                            | ·                        |

• Once you click "Update Email", a pop-up window displays the following message.

Copyright © 2009-2022 LogiCoy Inc.

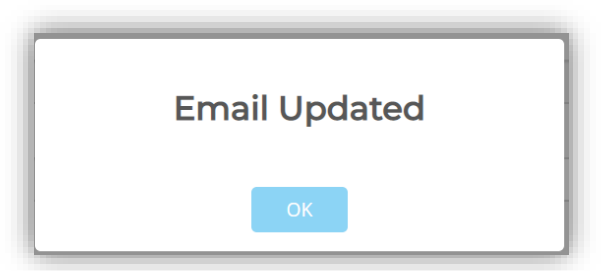

• Illinois RxSubmit will log you out and you must sign in with the new email address.

| Browsers Supported 📀 💋 🙆 💽 🧲(11+)              |
|------------------------------------------------|
|                                                |
| Welcome to RxSubmit. Please login to continue. |
| Email address                                  |
|                                                |
| Password                                       |
|                                                |
|                                                |
| Login                                          |
| Register                                       |
| Forgot Password?                               |
| Apply for Data Submission Waiver               |

• To view previous sessions, click "Previous Sessions".

| ILPMP                                                                      | Notifications                | Messages 3        | User |
|----------------------------------------------------------------------------|------------------------------|-------------------|------|
| Profile                                                                    | -                            | Page Walkthrough  |      |
| harryill@mailinator.com: Submitter On Behalf Of<br>Dispensing Practitioner | Change Password Change Email | Previous Sessions |      |

• A pop-up will display your previous session's history.

Copyright © 2009-2022 LogiCoy Inc.

All rights reserved. Do not copy or distribute without the written permission of LogiCoy. Inc

| P Address | Login Time          | Browser         | Report           |
|-----------|---------------------|-----------------|------------------|
| null      | 05/31/2022 10:01:32 | GOOGLE_CHROME   | Notify support   |
| null      | 05/30/2022 15:41:22 | GOOGLE_CHROME   | A Notify support |
| null      | 05/30/2022 06:02:13 | GOOGLE_CHROME   | A Notify support |
| null      | 05/17/2022 13:49:11 | MOZILLA_FIREFOX | A Notify support |
| null      | 05/31/2022 10:01:32 | GOOGLE_CHROME   | A Notify support |
| null      | 05/30/2022 15:41:22 | GOOGLE_CHROME   | Notify support   |
| null      | 05/30/2022 06:02:13 | GOOGLE_CHROME   | A Notify support |
| null      | 05/17/2022 13:49:11 | MOZILLA_FIREFOX | Notify support   |

• You may also change or update your profile information under the tabs provided.

| ILPMP                      | Notifications | Messages 3    | User |
|----------------------------|---------------|---------------|------|
|                            |               |               |      |
| • User Demographic Details |               |               |      |
| Old Proof                  |               |               |      |
| O Professional Identity    |               |               |      |
| Employer Details           |               |               |      |
|                            |               | Update Detail | s    |

• Once data has been updated, click "Update Details"

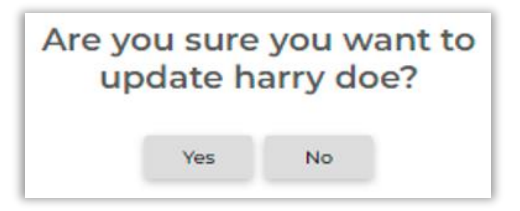

Copyright © 2009-2022 LogiCoy Inc.

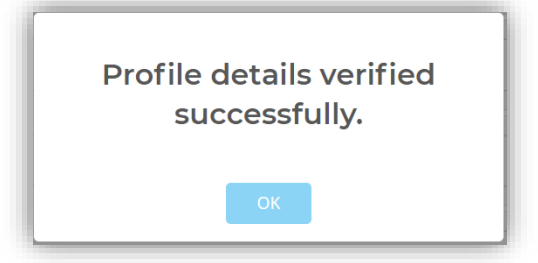

Copyright © 2009-2022 LogiCoy Inc.

All rights reserved. Do not copy or distribute without the written permission of LogiCoy. Inc

# 9 Logging out of Illinois RxSubmit

### 9.1 Synopsis

This section provides guidance on logging out of Illinois RxSubmit.

### 9.2 Logging out of Illinois RxSubmit

- To ensure your login credentials (username and password) are not used by an unauthorized individual, you must log out of the application once your session is complete. To do so, click "User" and "Logout".
- The system will automatically log the user out if there is no activity within 5 minutes.

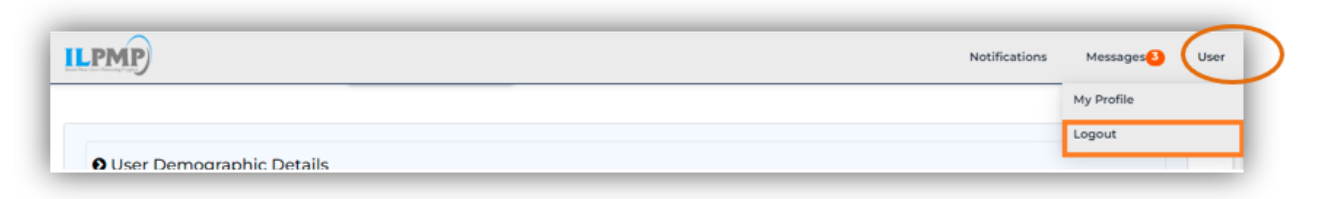

Copyright © 2009-2022 LogiCoy Inc.

All rights reserved. Do not copy or distribute without the written permission of LogiCoy. Inc

# **10 Apply For Data Submission Waiver**

### 10.1 Synopsis

This section provides guidance on applying for a data submission waiver.

### 10.2Data Submission Waiver

• Navigate to the login page and click "Apply for Data Submission Waiver".

| Browsers Supported 💿 🕢 🧶 😢 🤁                             |  |  |  |  |
|----------------------------------------------------------|--|--|--|--|
| Incus Preuzpiere Montioneg Preuzp                        |  |  |  |  |
| Welcome to Illinois RxSubmit. Please log in to continue. |  |  |  |  |
| Email address                                            |  |  |  |  |
| Password                                                 |  |  |  |  |
|                                                          |  |  |  |  |
| Login                                                    |  |  |  |  |
| Illinois RxSubmit Registration                           |  |  |  |  |
| Forgot Password?                                         |  |  |  |  |

- You can apply for a waiver for one of two categories:
  - 1.) Pharmacy
  - 2.) Dispenser

#### 10.2.1 Applying for a Waiver as a Pharmacy or Dispenser

• Fill the form with required information as notated by an asterick (\*).

| ILPMP  |                                                                                                    |                                           | Login |  |  |
|--------|----------------------------------------------------------------------------------------------------|-------------------------------------------|-------|--|--|
|        | APPLICATION REQUEST FOR WAIVER OF REPO                                                                                                    | DRTING REQUIREMENTS FOR Illinois RxSubmit |       |  |  |
| Тос    | day's Date: 6/8/2022                                                                                                    |                                           |       |  |  |
|        | DISPENSER INFORMATION                                                                                                    |                                           |       |  |  |
| *Rec   | *Required Fields                                                                                                    |                                           |       |  |  |
| *Nar   | ame of Pharmacy/Dispenser:                                                                                                    |                                           |       |  |  |
|        |                                                                                                    |                                           |       |  |  |
| *IL P  | Pharmacy license number or Prescriber license number:                                                                                                    | NPI Number:                               |       |  |  |
|        |                                                                                                    |                                           |       |  |  |
| *Stro  | reet Address:                                                                                                    | *Email Address:                           |       |  |  |
|        |                                                                                                    |                                           |       |  |  |
| *Sta   | ate:                                                                                                    | *City:                                    |       |  |  |
| S      | Select a state 🗸 🗸 🗸                                                                                                    | Select a city 🗸                           |       |  |  |
| *Zip   | p Code:                                                                                                    | *Phone Number:                            |       |  |  |
|        |                                                                                                    |                                           |       |  |  |
| *Pha   | narmacy/Dispenser DEA Number:                                                                                                    |                                           |       |  |  |
|        |                                                                                                    |                                           |       |  |  |
|        |                                                                                                    |                                           |       |  |  |
| This a | application is for an exemption from submitting data as required by the Illinois PMP.                                                                                                    | iisen negoeati                            |       |  |  |
| Dispe  | enser is a medical facility that dispenses an interim quantity of a substance on an outpatient emergency basis; the quan<br>macy or Prescriber does not dispense ANY controlled substances II, III, IV and V or drugs of interest in the state of Illinois. | ity does not exceed a 72-hour supply.     |       |  |  |
|        | AFFIRM                                                                                                    | IATION                                    |       |  |  |
| By sig | gning below, I certify that all statements contained in this waiver application are true and correct.                                                                                                    |                                           |       |  |  |
| Sig    | gnature: Title:                                                                                                    | Date: MM-DD-YYYY                          |       |  |  |
|        |                                                                                                    | Save Reset                                |       |  |  |
|        |                                                                                                    |                                           |       |  |  |

- Reasons to apply for a waiver are noted under "Reason for Waiver Request".
- Enter all details and click "Save".
- Your request will be saved in Illinois RxSubmit and an email will be sent to you as confirmation of your exemption status.

## **11** Assistance and Support

### 11.1 Technical Assistance

If you require technical support for your pharmacy data submissions, please e-mail ilpmp@logicoy.com or call (217) 885-2494.

### 11.2 Administrative Assistance

If you have any questions regarding the Illinois Prescription Monitoring Program, please email <u>dhs.pmp@illinois.gov.</u>

### **12 Document Information**

### 12.1 Copyright and Trademarks

- Copyright © 2009-2022 LogiCoy Inc.
- This document is intended for the sole use of the Illinois Prescription Monitoring Program and data submitters for the state. Neither this document nor any portion of the information contained herein may be duplicated or disclosed, whether by photocopying or other electronic or mechanical methods, without the written permission of LogiCoy.
- LogiCoy Illinois RxSubmit application is the registered trademark of LogiCoy and all other products referenced are the trademarks of their respective owners.

#### 12.2 Disclaimer

• LogiCoy, LLC has made every effort to ensure the accuracy of the information at the time of publishing.

### 12.3 Version History

Version History records the publication history of this document.

| Publication Date | Version Number | Comments            |
|------------------|----------------|---------------------|
| 06/09/2022       | 1.0            | Initial publication |
| 06/28/2022       | 1.1            | ASAP Field Change   |
|                  |                |                     |

#### 12.4 Change Log

The Change Log records the changes and enhancements included in each version.

| Version Number | Chapter/Section | Change                                                                                                    |
|----------------|-----------------|----------------------------------------------------------------------------------------------------|
| 1.0            | N/A             | N/A                                                                                                    |
| 1.1            | 13: Appendix A  | NPI changed to Required<br>(PRE01), DEA changed to when<br>available (PRE02), RxSig length<br>changed to 1000 (DSP23). |
|                |                 |                                                                                                    |

Copyright © 2009-2022 LogiCoy Inc.

# 13 Appendix A: ASAP 4.2 A Specifications

The following information is the required definitions for submitting ASAP 4.2 A records to ILPMP.

The table will list the Segment, Element ID, Element Name, and Requirement.

| HEADER                 |                                         |                                 |                                                                                                    |
|------------------------|-----------------------------------------|---------------------------------|----------------------------------------------------------------------------------------------------|
| Transaction            |                                         |                                 |                                                                                                    |
| <u>Header</u>          |                                         |                                 |                                                                                                    |
| TH 01                  | ASAP                                    | REQUIRED                        | (4.2a)                                                                                                    |
|                        | Version/Relea                           |                                 |                                                                                                    |
| TH 02                  | se                                      | DEULIDED                        | File name assigned by the sender                                                                                                    |
| TH 02                  |                                         | REQUIRED                        | File name assigned by the sender                                                                                                    |
| TH 03                  | Transaction<br>Type                     | Not Used by<br>ILPMP            |                                                                                                    |
| TH 04                  | Response ID                             | Not Used by ILPMP               |                                                                                                    |
| TH 05                  | Creation date                           | REQUIRED                        | YYYYMMDD                                                                                                    |
| TH 06                  | Creation time                           | REQUIRED                        | 123001                                                                                                    |
| TH 07                  | File Type                               | REQUIRED                        | <b>P= Production/Live File</b> or <b>T = Test File</b>                                                                                                    |
| TH 08                  | Composite<br>Element<br>Separator       | Not Used by<br>ILPMP            |                                                                                                    |
| TH 09                  | Data Segment<br>Terminator<br>Character | REQUIRED                        | Carriage Return (no line feed) is <i>preferred</i> . Backslash (\) is <i>not</i> preferred-many times it is data entered into the address field.                                                                                                    |
| Information<br>Source  |                                         |                                 |                                                                                                    |
| IS 01                  | Unique<br>Information<br>Source ID.     | REQUIRED                        | Telephone number (including area code) of the file sender<br>(e.g. individual pharmacy OR pharmacy chain headquarters if<br>sending for group of pharmacies). This <i>must be</i> the number of<br>a person/office to whom questions about this file should be<br>referred. |
| IS 02                  | Information<br>Source Entity<br>Name    | REQUIRED                        | Name of the pharmacy or the entity submitting this file on<br>behalf of the pharmacy                                                                                                    |
| IS 03                  | Message                                 | REQUIRED                        | If available and applicable – field is not passed along to State<br>as part of file.<br>MUST be included for Zero reporting. #yyyymmdd-<br>#yyyymmdd                                                                                                    |
| Dispensing<br>Pharmacy | Data Element<br>Name                    | Required<br>Fields<br>Indicator |                                                                                                    |
| PHA 01                 | National<br>Provider ID                 | Not Used by<br>ILPMP            |                                                                                                    |

ASAP 2019 v4.2a Data Fields\*

Copyright © 2009-2022 LogiCoy Inc.

|                          | (NPI)                                                      |                      |                                                                                                    |
|--------------------------|------------------------------------------------------------|----------------------|----------------------------------------------------------------------------------------------------|
| PHA 02                   | NCPDP/NAB<br>P Provider ID                                 | Not Used by<br>ILPMP |                                                                                                    |
| PHA 03                   | Pharmacy<br>DEA Number                                     | REQUIRED             | MUST include for Zero reporting.                                                                                                    |
| PHA 04                   | Pharmacy<br>Name                                           | REQUIRED             | MUST include for Zero reporting.                                                                                                    |
|                          |                                                            |                      |                                                                                                    |
| PHA 05                   | Pharmacy<br>Address 1                                      | REQUIRED             | MUST include for Zero reporting.                                                                                                    |
| PHA 06                   | Pharmacy<br>Address 2                                      | Not Used by ILPMP    |                                                                                                    |
| PHA 07                   | Pharmacy City<br>Address                                   | REQUIRED             | MUST include for Zero reporting.                                                                                                    |
| PHA 08                   | Pharmacy<br>State Address                                  | REQUIRED             | Pharmacy State Address–USPS 2 letter code (e.g. IL)<br>MUST include for Zero reporting.                                                                                                    |
| PHA 09                   | Pharmacy Zip<br>Code                                       | REQUIRED             | MUST include for Zero reporting.                                                                                                    |
| PHA 10                   | Pharmacy<br>Telephone<br>Number,<br>including area<br>code | REQUIRED             | Pharmacy Telephone Number, including area code<br>MUST include for Zero reporting.                                                                                                    |
| PHA 11                   | Contact Name                                               | Not Used by ILPDMP   |                                                                                                    |
| PHA 12                   | Chain Site                                                 | Not Used by ILPMP    |                                                                                                    |
| <u>Patient</u><br>Detail |                                                            |                      |                                                                                                    |
| PAT 01                   | ID Qualifier<br>of Issuing<br>Jurisdiction                 | Not Used by<br>ILPMP |                                                                                                    |
| PAT 02                   | ID Qualifier                                               | REQUIRED             | ID Qualifier is used to identify type of ID used:<br>01 Military ID<br>02 State Issued ID<br>03 Uniquie System ID<br>04 Permanent Resident Card (Green Card)<br>05 Passport ID<br>06 Driver's License ID<br>07 Social Security Number<br>08 Tribal ID<br>99 Other |
| PAT 03                   | ID of Patient                                              | REQUIRED             | Number located on the ID form                                                                                                    |
| PAT 04                   | Additional ID<br>Qualifier of<br>Issuing Juris.            | Not Used by<br>ILPMP |                                                                                                    |

| PAT 05                      | Additional<br>Patient ID<br>Qualifier                | Used by<br>ILPMP for<br>LTC<br>Reporting | <i>Must</i> be used when submitting an LTC RX – Use code <b>'99'</b> |
|-----------------------------|------------------------------------------------------|------------------------------------------|----------------------------------------------------------------------|
| PAT 06                      | Additional<br>Patient ID                             | Not Used by<br>ILPMP                     |                                                                      |
| PAT 07                      | Last Name                                            | REQUIRED                                 | Patient Last Name                                                    |
| PAT 08                      | First Name                                           | REQUIRED                                 | Patient First Name                                                   |
| PAT 09                      | Middle Name                                          | Not Used by ILPMP                        | When Available                                                       |
| PAT 10                      | Name Prefix<br>(if field<br>included in<br>software) | Not Used by<br>ILPMP                     | When Available                                                       |
| PAT 11                      | Last Name<br>Suffix (e.g.<br>Jr.)                    | Not Used by<br>ILPMP                     | When Available                                                       |
| PAT 12                      | Address Line<br>1                                    | REQUIRED                                 |                                                                      |
| PAT 13                      | Address Line<br>2                                    | Used by<br>ILPMP (when<br>available)     | When Available                                                       |
| PAT 14                      | City                                                 | REQUIRED                                 |                                                                      |
| PAT 15                      | State (2-digit code)                                 | REQUIRED                                 | Must be valid code from ASAP List of Jurisdictions                   |
| PAT 16                      | Zip code                                             | REQUIRED                                 |                                                                      |
| PAT 17                      | Telephone<br>Number                                  | Not Used by<br>ILPMP                     |                                                                      |
| PAT 18                      | Date of Birth                                        | REQUIRED                                 | YYYYMMDD                                                             |
| PAT 19                      | Gender Code                                          | REQUIRED                                 | M or F or U-Unknown                                                  |
| PAT 20                      | Species Code                                         | Used by<br>ILPMP (when<br>available)     | When Available                                                       |
| PAT 21                      | Patient<br>Location Code                             | Used by<br>ILPMP for<br>LTC Reporting    | <i>Must</i> be used when submitting an LTC RX                        |
| <u>Dispensing</u><br>Record |                                                      |                                          |                                                                      |
| DSP 01                      | Reporting<br>Status                                  | REQUIRED                                 | 00=New, 01=Revised, 02=Void                                          |
| DSP 02                      | Prescription<br>number                               | REQUIRED                                 |                                                                      |
| DSP 03                      | Date written                                         | REQUIRED                                 | YYYYMMDD                                                             |
| DSP 04                      | Refills<br>authorized                                | REQUIRED                                 |                                                                      |

| DSP 05 | Date Filled                                | REQUIRED                              | YYYYMMDD                                                                                                    |                                                                                                    |
|--------|--------------------------------------------|---------------------------------------|----------------------------------------------------------------------------------------------------|----------------------------------------------------------------------------------------------------|
| DSP 06 | Refill number                              | REQUIRED                              |                                                                                                    |                                                                                                    |
| DSP 07 | Product ID<br>Qualifier                    | REQUIRED                              | Type of product ID contained<br>01 = NDC, 02 = UPC, 03 = HIE<br>Compound                                                                                                    | in DSP08<br>R, 04 = UPN, 05 = DIN, 06=                                                                               |
| DSP 8  | Product ID–<br>NDC Number                  | REQUIRED                              | Must be elven digits (Eleven 9'<br>segment)                                                                                                    | 's if compound & use CDI                                                                                             |
| DSP 09 | Quantity<br>dispensed                      | REQUIRED                              | Decimals <i>NOT</i> implied                                                                                                    |                                                                                                    |
| DSP 10 | Day Supply                                 | REQUIRED                              | NO DECIMALS                                                                                                    |                                                                                                    |
| DSP 11 | Drug Dosage<br>Units Code                  | Not Used by ILPMP                     |                                                                                                    |                                                                                                    |
| DSP 12 | Transmission<br>Form of RX<br>Origin Code  | Used by<br>ILPMP (when<br>available)  | When Available<br>01=Written, 02=Telephone, 03<br>5=Electronic, 99=Other                                                                                                    | =Tele. Emergency, 04=Fax,0                                                                                           |
| DSP 13 | Partial Fill<br>Indicator                  | REQUIRED                              | 00-Not Partial, 01= First Partia fill, etc.                                                                                                    | al fill, 02 = Second Partial                                                                                         |
| DSP 14 | Pharmacist<br>NPI                          | Not Used by<br>ILPMP                  |                                                                                                    |                                                                                                    |
| DSP 15 | Pharmacist<br>State License                | Not Used by ILPMP                     |                                                                                                    |                                                                                                    |
| DSP 16 | Classification<br>Code for<br>Payment Type | REQUIRED                              | 01=Private/Cash<br>02=Medicaid<br>03=Medicare<br>04=Comm. Ins.                                                                                                    | 05=Military/VA<br>06=Workers Comp.<br>07=Indian Nations<br>99=Other                                                  |
| DSP 17 | Date Sold                                  | Used by<br>ILPMP (when<br>applicable) | When Applicable                                                                                                    |                                                                                                    |
| DSP 18 | Rx Norm<br>Qualifier                       | Not Used by ILPMP                     |                                                                                                    |                                                                                                    |
| DSP 19 | Rx Norm<br>Code                            | Not Used by ILPMP                     |                                                                                                    |                                                                                                    |
| DSP 20 | Elec. Rx<br>Reference #                    | Not Used by ILPMP                     |                                                                                                    |                                                                                                    |
| DSP 21 | Elec. Rx<br>Order #                        | Not Used by<br>ILPMP                  |                                                                                                    |                                                                                                    |
| DSP 22 | Quantity<br>Prescribed                     | REQUIRED                              |                                                                                                    |                                                                                                    |
| DSP 23 | Rx SIG                                     | Used by<br>ILPMP (when<br>available)  | When Available                                                                                                    |                                                                                                    |
| DSP 24 | Treatment<br>Type                          | Used by<br>ILPMP (when<br>available)  | This field is used to explain the<br>prescription.<br>If the prescription is not for an<br>would not be used.<br>01 = Not Used for Opioid Dependen<br>02 = Used for Opioid Dependen<br>03 = Pain Associated with Acti | e reason for an opioid<br>n opioid, then this field<br>endency Treatment<br>ncy Treatment<br>ve and Aftercare Cancer |

|                                 |                                                |                                      | Treatment<br>04 = Palliative Care in Conjunction with a Serious Illness<br>05 = End-of-Life and Hospice Care<br>06 = A Pregnant Individual with a Pre-existing<br>Prescription for Opioids<br>07 = Acute Pain for an Individual with an Existing Opioid<br>Prescription for<br>Chronic Pain<br>08 = Individuals Pursuing an Active Taper of Opioid<br>Medications<br>09 = Patient is Participating in a Pain Management<br>Contract<br>99 = Other (trading partner agreed upon reason or not<br>indicated) |
|---------------------------------|------------------------------------------------|--------------------------------------|----------------------------------------------------------------------------------------------------|
| DSP 25                          | Diagnosis<br>Code                              | Used by<br>ILPMP (when<br>available) | This field is used to report the ICD-10 code. If required<br>by a PDMP, this field would be populated only when<br>the ICD-10 code is included with the prescription.<br>Exclude the decimal point.                                                                                                    |
| <u>Prescriber</u>               |                                                |                                      |                                                                                                    |
| PRE 01                          | Prescriber NPI                                 | REQUIRED                             | Must populate with the Prescriber NPI. If the prescriber<br>does not have an NPI, it is recommended to populate<br>PRE01 with the 10- digit Prescriber Phone Number<br>(PRE08).                                                                                                    |
| PRE 02                          | Prescriber<br>DEA                              | Used by<br>ILPMP (when<br>available) | Must populate with valid DEA if the medication is a controlled substance.                                                                                                    |
| PRE 03                          | Prescriber<br>DEA Suffix                       | Used by<br>ILPMP (when<br>available) |                                                                                                    |
| PRE 04                          | Prescriber<br>State License<br>Number          | Not Used by<br>ILPMP                 |                                                                                                    |
| PRE 05                          | Last Name                                      | REQUIRED                             |                                                                                                    |
| PRE 06                          | First Name                                     | REQUIRED                             |                                                                                                    |
| PRE 07                          | Middle Name                                    | Not Used by<br>ILPMP                 |                                                                                                    |
| PRE 08                          | Prescriber<br>Telephone                        | REQUIRED                             | Must populate with the ten digit phone number.                                                                                                    |
| <u>Comp. Drug</u><br>Ingredient |                                                |                                      | (If applicable)                                                                                                    |
| CDI 01                          | Compounded<br>ingredient<br>Sequence<br>Number | REQUIRED                             | 00-99                                                                                                    |
| CDI 02                          | Product ID<br>Qualifier                        | REQUIRED                             | 01=NDC                                                                                                    |
| CDI 03                          | Compound<br>Ingredient                         | REQUIRED                             | Eleven Digit NDC Number                                                                                                    |

|                                   | <b>P</b> 1 . <b>ID</b>                         |                      |                                            |
|-----------------------------------|------------------------------------------------|----------------------|--------------------------------------------|
|                                   | Product ID                                     |                      |                                            |
| CDI 04                            | Compound<br>Ingredient<br>Product Qty          | REQUIRED             | Decimals NOT implied                       |
| CDI 05                            | Compound<br>Drug Dosage<br>Units Code          | Not Used by<br>ILPMP |                                            |
| Additional<br>Information         |                                                |                      |                                            |
| Reporting                         |                                                |                      |                                            |
| AIR 01                            | State Issuing<br>Rx Serial<br>Number           | Not Used by<br>ILPMP |                                            |
| <u>Pharmacy</u><br><u>Trailer</u> |                                                |                      |                                            |
| TP 01                             | Detail<br>Segment<br>Count for the<br>pharmacy | REQUIRED             | Number of Detail Segments for the Pharmacy |
| Transaction<br>Set Trailer        |                                                |                      |                                            |
| TT 01                             | Transaction<br>Set Control<br>Number           | REQUIRED             |                                            |
| TT 02                             | Segment<br>Count                               | REQUIRED             |                                            |

# 14 Appendix B: ASAP Zero Report Specifications

The following information table contains the required definitions for submitting Zero Reports via sFTP or manual upload to ILPMP.

For more details regarding these Segment or Elements IDs or to report actual dispensations, please refer to section, Appendix A – ASAP 4.2 A Specifications.

| Element ID                         | Element Name                                   | Requirement |  |  |
|------------------------------------|------------------------------------------------|-------------|--|--|
| TH – Transaction Header - Required |                                                |             |  |  |
| TH01                               | 4.2                                            | R           |  |  |
| TH02                               | 123456                                         | R           |  |  |
| ТН05                               | 20200101                                       | R           |  |  |
| TH06                               | 223000                                         | R           |  |  |
| TH07                               | P                                              | R           |  |  |
| TH09                               | N                                              | R           |  |  |
| IS – Information                   | n Source – Required                            |             |  |  |
| IS03                               | Date Range of Report                           | R           |  |  |
|                                    | #YYYYMMDD#-#YYYYMMDD#                          |             |  |  |
| PHA – Pharmae                      | cy Header – Required                           |             |  |  |
| PHA03                              | Pharmacy DEA Number                            | R           |  |  |
| PHA04                              | Pharmacy Name                                  |             |  |  |
| PHA 05                             | Pharmacy Address 1                             |             |  |  |
| РНА 07                             | Pharmacy City Address                          |             |  |  |
| PHA 08                             | Pharmacy State Address                         |             |  |  |
| РНА 09                             | Pharmacy Zip Code                              |             |  |  |
| PHA 10                             | Pharmacy Telephone Number, including area code |             |  |  |
| DSP – Dispensiı                    | ng Record – Required                           |             |  |  |
| DSP05                              | Date                                           | <b>R</b>    |  |  |
| TP – Pharmacy                      | Trailer – Required                             |             |  |  |
| TP01                               | 7                                              | R           |  |  |
| TT – Transactio                    | on Trailer – Required                          |             |  |  |
| TT01                               | 123456                                         | R           |  |  |

Copyright © 2009-2022 LogiCoy Inc.

| Illinois RxSubmit | Data Submitter's Guide |  |  |
|-------------------|------------------------|--|--|
|                   |                        |  |  |
|                   |                        |  |  |

|  | ТТ02 | 10 | R |
|--|------|----|---|
|--|------|----|---|

The following is an example of how a Zero Report would look.

```
TH*4.2*0000*01**20220211*004643*P**
IS*7705555555*PHARMACY NAME*#20150101#-#20150107#
PHA***BY5132888
PAT*****REPORT*ZERO**********
DSP****2022-02-06*****
PRE*
CDI*
AIR*
TP*7
TT*0000*10
```